# Calibrated PMES Sprint1 User Guide

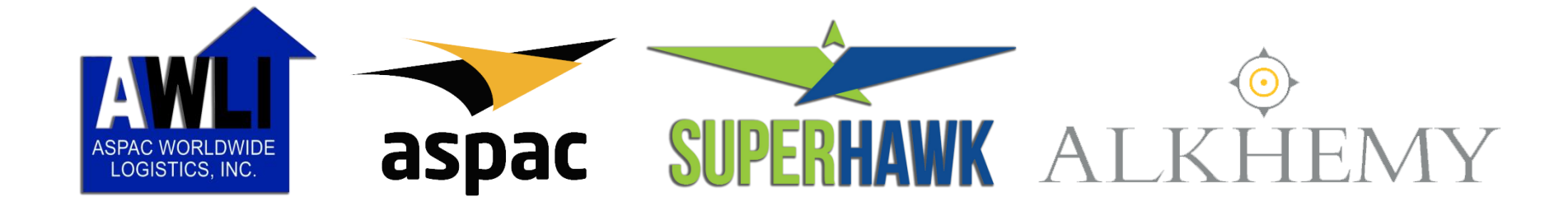

# **Calibrated PMES User Guide Contents**

| Α. | General Process Flow              | .4  |
|----|-----------------------------------|-----|
| Β. | Process Flow for Position Profile | .5  |
| C. | Accessing HRIS + System           | .6  |
| D. | Draft Position Profile            | .7  |
| E. | Disapprove Position Profile       | 19  |
| F. | Edit Disapprove Position Profile  | .22 |
| G. | Approve Position Profile          | 23  |
| н. | Clone Position Profile            | 27  |

# **Calibrated PMES User Guide Contents**

| ١. | Process Flow for Performance Evaluation | .29 |
|----|-----------------------------------------|-----|
| J. | Accessing HRIS + System                 | .30 |
| K. | Draft Performance Evaluation            | .31 |
| L. | Disapprove Performance Evaluation       | .39 |
| Μ. | Edit Disapprove Performance Evaluation  | .43 |
| N. | Approve Performance Evaluation          | .44 |
| Ο. | Employee Certification                  | .48 |
| Ρ. | Print Evaluation                        | .51 |
| Q. | Generate PMES Competency Summary Report | .52 |
| R. | Generate ePMES Summary Report           | .54 |

## **A. Calibrated PMES General Process Flow**

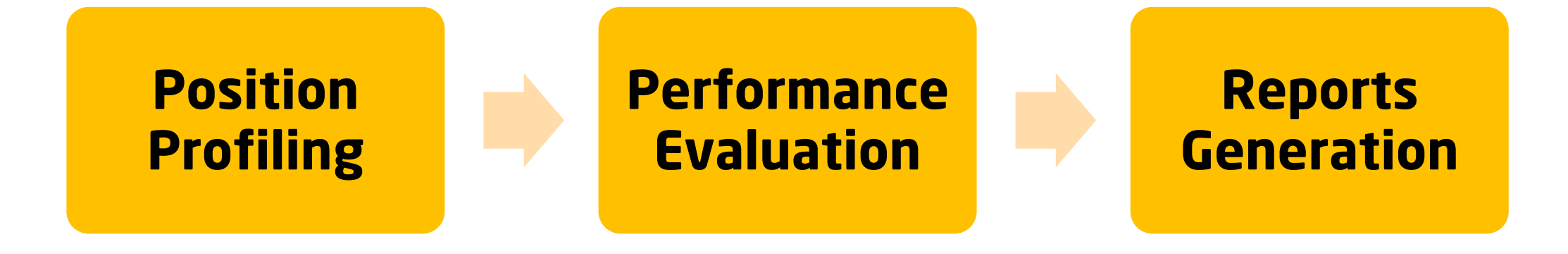

## **B. Process Flow for Position Profile**

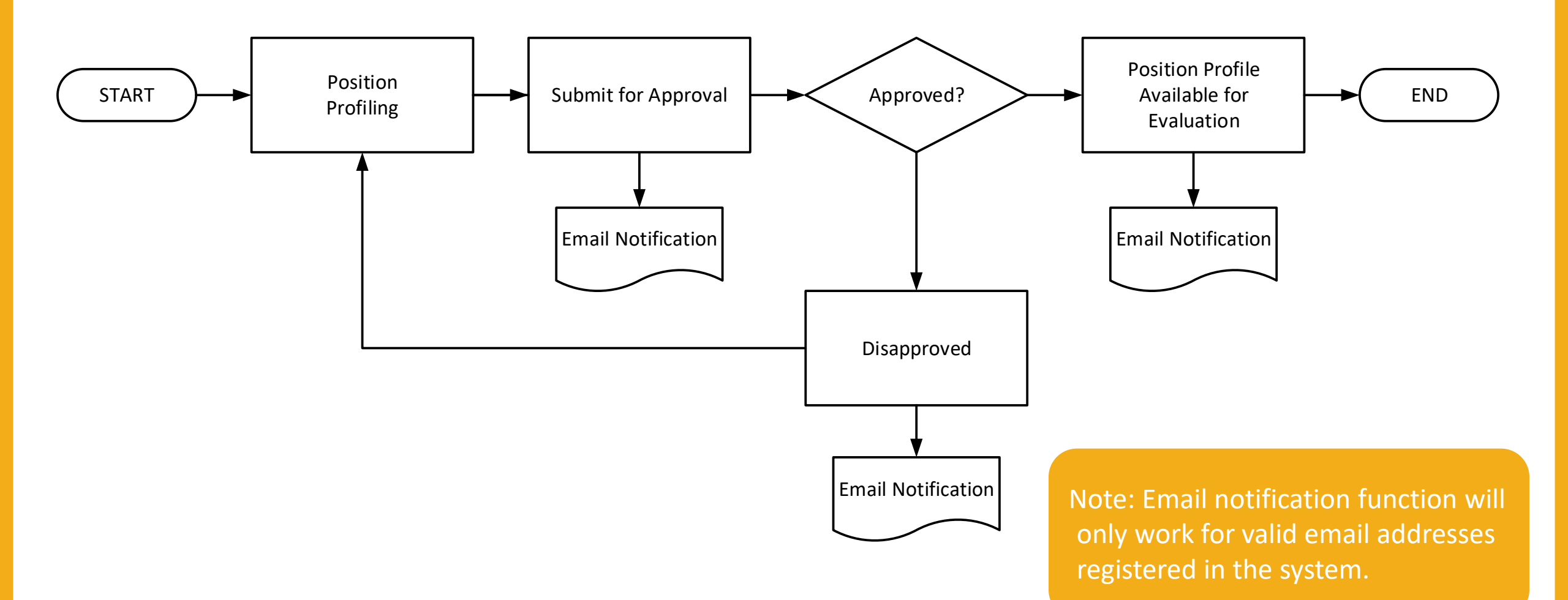

# **C. Accessing HRIS + System**

- 1. Open Chrome Browser
- 2. Enter URL: <u>http://hris.aspacphils.com.ph</u>
- 3. Enter your **credentials** and click the **Log In** button

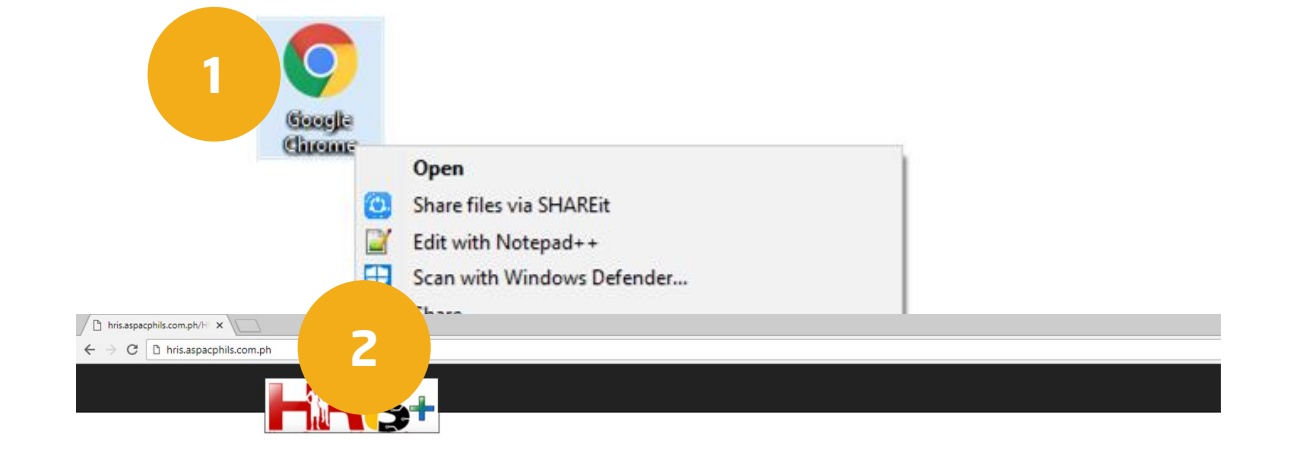

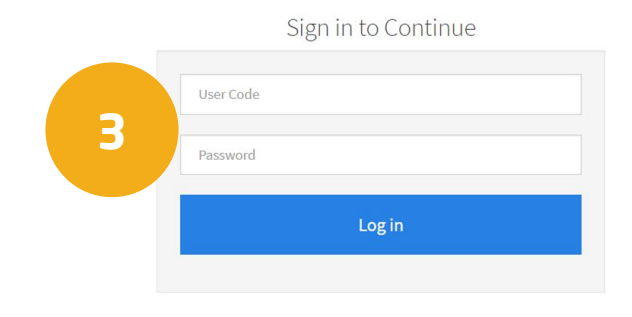

Human Resources Information System Plus 2016 Version 2.0

## **D. Draft Position Profile**

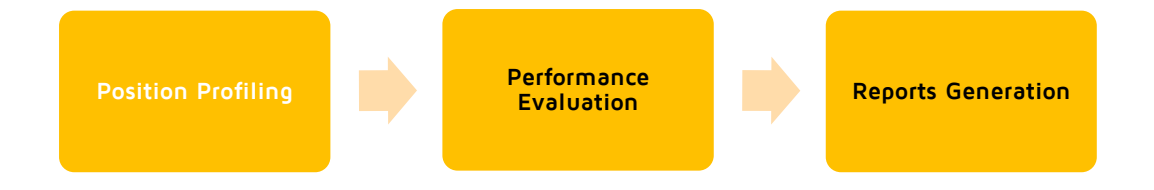

 Go to PMES tab of HRIS+ menu bar then select the Position Profile menu.

2. Click the **Create New Position Profile** button.

| HiRi                | H₀               | me Applications – Approvals    | Reports      PMES     Position Profile     Evaluation | Employee Info 🌣 |
|---------------------|------------------|--------------------------------|-------------------------------------------------------|-----------------|
| PMES - Positior     | 1 Profile        |                                |                                                       | 2               |
|                     |                  |                                |                                                       | SUBMITTED •     |
| Date Created        | Position Name    | Position Level                 | DCRF No.                                              | Status          |
| lo result (0 found) |                  |                                |                                                       |                 |
|                     |                  |                                |                                                       |                 |
|                     |                  |                                |                                                       |                 |
|                     | Human R          | esources Information System Pl | us 2016                                               |                 |
| N                   | ote: Only the f  | ollowina emplove               | ee/emplovee                                           | levels can      |
| 6                   | ccess this modul | e:                             |                                                       |                 |
| •                   | Division Head    |                                |                                                       |                 |
|                     | Department H     | and a second                   |                                                       |                 |

- Department Head
- Section Head

Performance

- In the Select Position Title section, select the **Department** from the drop-down menu.
- 4. Select the **Division** from the drop-down menu.
- 5. Select the **Position Title** from the dropdown menu.

| Department *           |     |
|------------------------|-----|
| INFORMATION TECHNOLOGY | 3 • |
| Division *             |     |
| SOFTWARE DEVELOPMENT   | • 4 |
| Position Title *       |     |
| TECHNICAL SUPPORT      | 5 • |
| DCRF Number            |     |
| TEST 12345             |     |

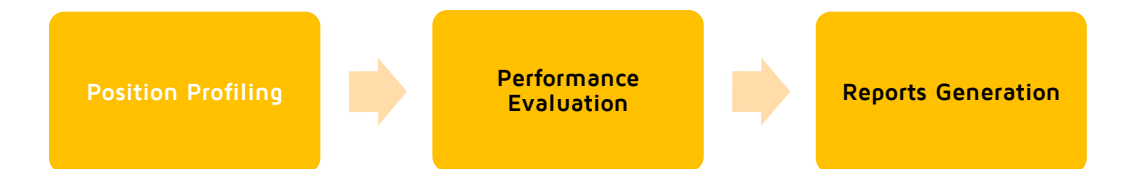

- Input DCRF Number of the Job
   Description (JD) for this Position Profile.
- 7. Input **Position Summary**.
- 8. Click **Next** button.

|                                                                                                    | Home        | Applications – | Approvals - | PMES - | Employee Info | •      |
|----------------------------------------------------------------------------------------------------|-------------|----------------|-------------|--------|---------------|--------|
| Division                                                                                                    |             |                |             |        |               |        |
| SOFTWARE DEVELOPMENT                                                                                          |             |                |             |        |               |        |
| Position Title *                                                                                              |             |                |             |        |               |        |
| TECHNICAL SUPPORT                                                                                             |             |                |             |        |               |        |
| DCRF Number                                                                                                   |             |                |             |        |               |        |
| TEST 12345                                                                                                    |             |                |             |        |               |        |
| Position Summary *                                                                                            |             |                |             |        |               |        |
| Lorem ipsum dolor sit amet, consectetur adipiscing elit, sed do eiusmod tempor incididunt ut labore et dolore | magna aliqu | a.             |             |        |               |        |
| 7                                                                                                    |             |                |             |        |               | 1      |
|                                                                                                    |             |                |             |        |               |        |
|                                                                                                    |             |                |             |        |               | 8 Next |

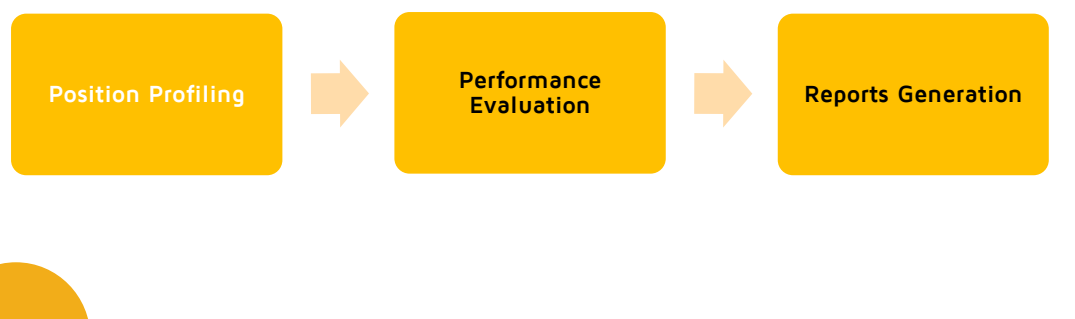

- In the Individual Contributor Role tab, click Add New Work Activity button.
- 10. Input the following data respectively:
  - Work Activity
  - Enabling Output
  - Terminal Output

|         | 9                                                                                         | Add New Work Activit                                                                                                    | y .                                                                                                    |
|---------|-------------------------------------------------------------------------------------------|----------------------------------------------------------------------------------------------------|----------------------------------------------------------------------------------------------------|
| New     | Position Profile                                                                          |                                                                                                    |                                                                                                    |
| D<br>10 | efine Work Activities - TECHI<br>Individual Contributor Role                              | NICAL SUPPORT                                                                                                    |                                                                                                    |
|         | Work Activities                                                                           | Enabling Outputs<br>Ut <u>enim</u> ad minim <u>veniam</u> , <u>quis nostrud</u><br>exercitation ullamco laboris nisi ut aliquip | Terminal Outputs           Duis aute irure dolor in reprehenderit in voluptate velit esse cillum dolore eu fugiat |
|         | adipiscing elit, sed do eiusmod tempor<br>incididunt ut labore et dolore magna<br>aliqua. | exercitation ullamco laboris nisi ut aliquip<br>ex ea commodo conseguat.                                                        | voluptate velit esse cillum dolore eu fugiat<br>nulla pariatur.                                                   |

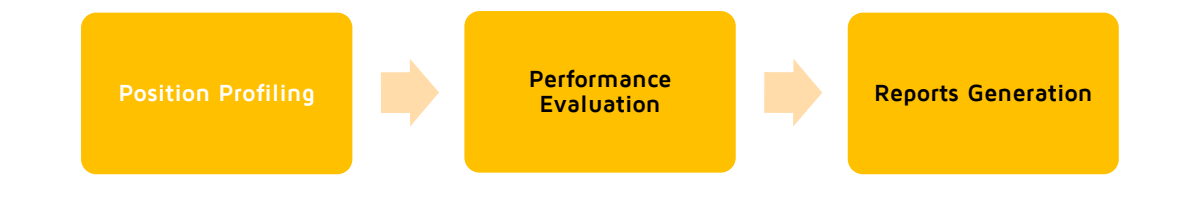

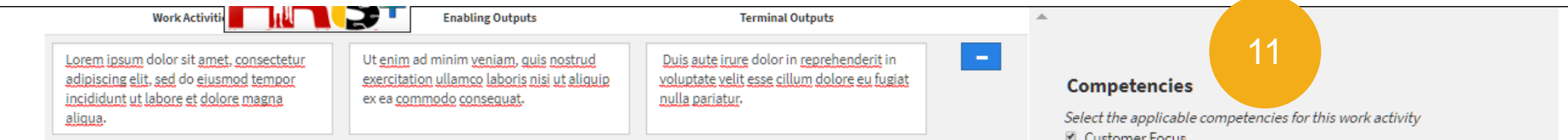

- 11. Select **Applicable Competencies** for the highlighted Work Activity.
- 12. To add more Work Activities, click the Add New Work Activity button located at the bottom of the screen and follow steps 9 – 11 above.

12

Add New Work Activity

Previous

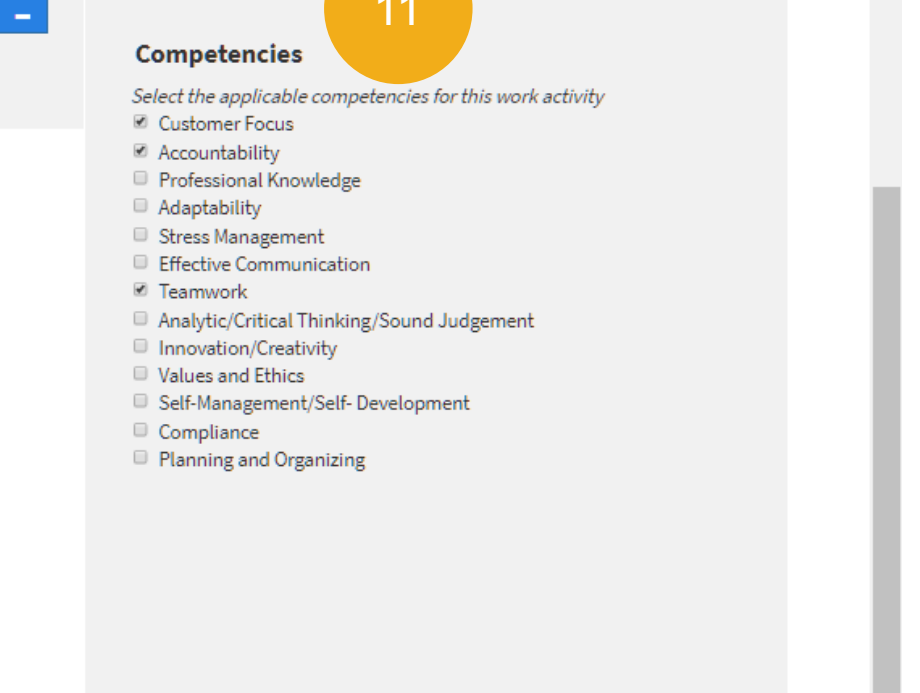

lext

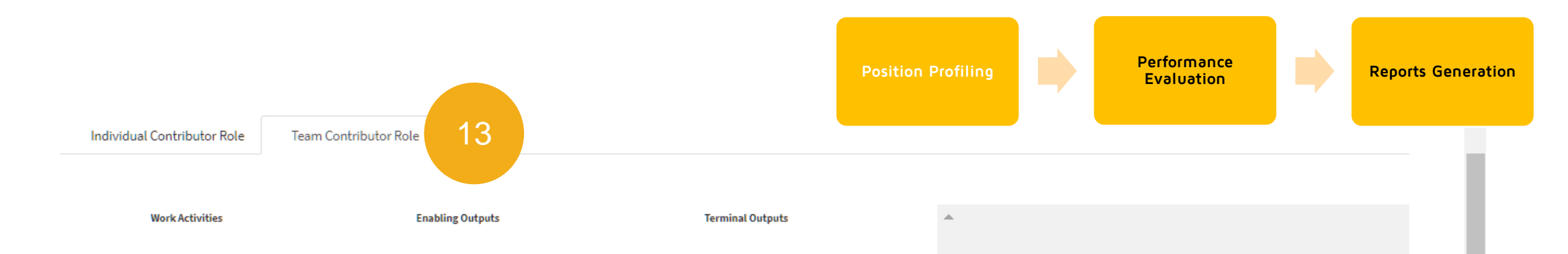

#### 13. Click **Team Contributor Role** tab.

14. Click Add New Work
Activity button located at the bottom of the screen.

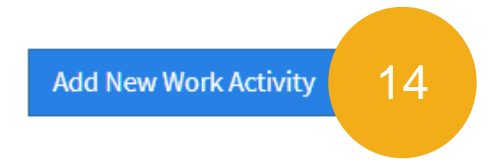

#### Competencies

Select the applicable competencies for this work activity

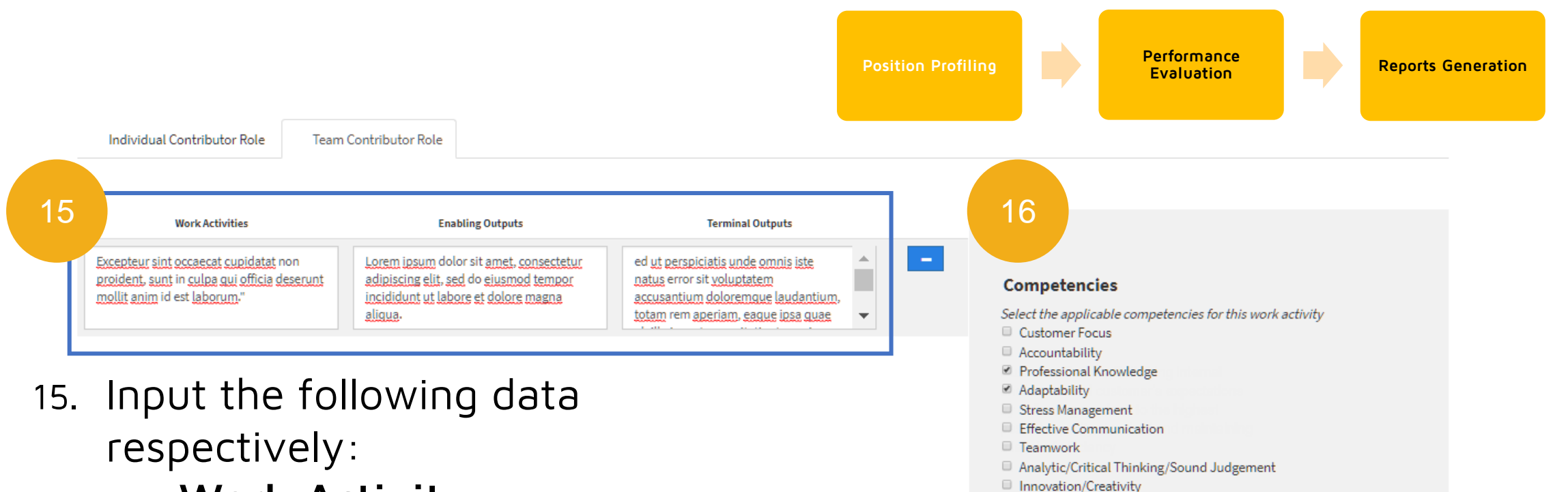

Values and Ethics

Planning and Organizing

Compliance

Self-Management/Self- Development

- Work Activity
- Enabling Output
- Terminal Output
- Select Applicable
   Competencies for the highlighted Work Activity.

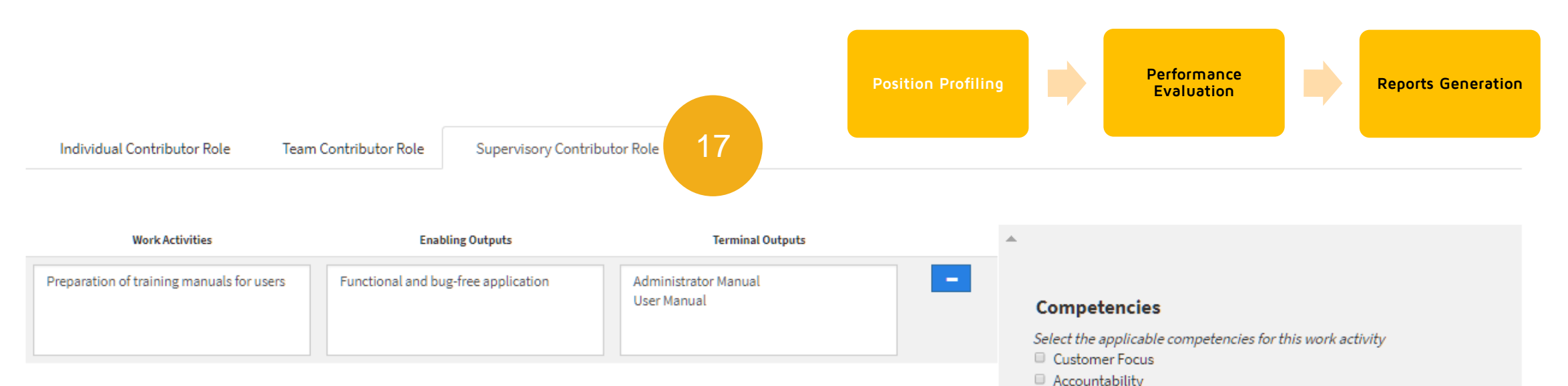

- For Supervisory Contributor Role, apply similar steps from the Individual and Team Contributor Roles above.
- 18. Click **Next** button located at the bottom of the screen.

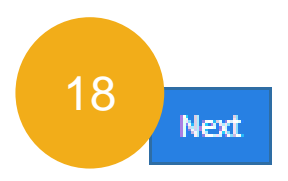

Planning and Organizing

 Leadership/Management Skills
 Strategic Thinking
 Entrepreneurial Thinking

 Note: There are a total of thirteen (13) competencies for all General Staff and an additional three (3) for Supervisors and Managers.

Professional Knowledge

Effective Communication

Innovation/Creativity
 Values and Ethics

Analytic/Critical Thinking/Sound Judgement

Self-Management/Self- Development

Adaptability
 Stress Management

Teamwork

Compliance

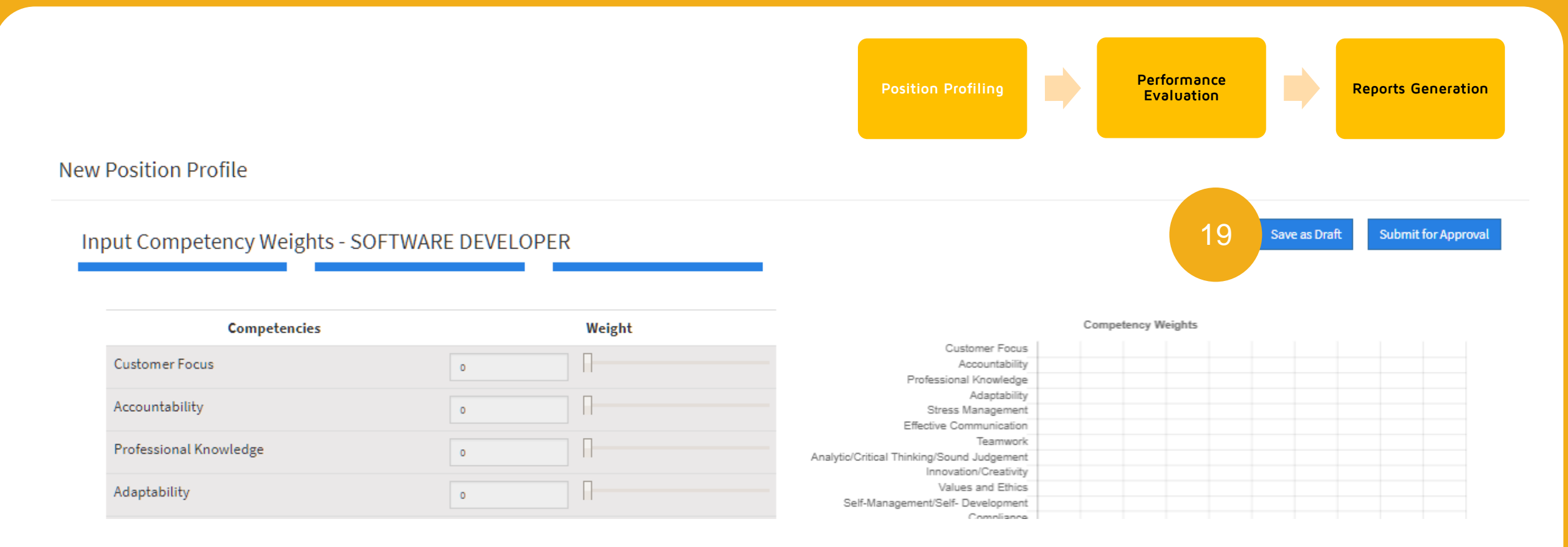

19. In the **Input Competency Weights** section, you may click the **Save as Draft** button to save your progress.

In the Competency Weights section, input the respective Competency Weights by inputting numerical figures or dragging the sliders.

Note: Non-applicable competencies are grayed-out automatically and cannot be edited.

|        |        | Home                                                                                                    |
|--------|--------|----------------------------------------------------------------------------------------------------|
| ELOPER |        |                                                                                                    |
|        | Weisht | 20                                                                                                    |
| 0      |        |                                                                                                    |
| 0      | Π      |                                                                                                    |
| 0      | R      |                                                                                                    |
| ٥      | Π      |                                                                                                    |
| 0      | Π      |                                                                                                    |
| 0      | 0      |                                                                                                    |
| ٥      | Π      |                                                                                                    |
| ٥      | Π      |                                                                                                    |
| ٥      | Π      |                                                                                                    |
| 0      | Π      |                                                                                                    |
| ٥      | Π      |                                                                                                    |
| 0      | Π      |                                                                                                    |
| ٥      | Π      |                                                                                                    |
| 0      | R      |                                                                                                    |
| 0      |        |                                                                                                    |
|        |        | Weight           0         1           0         1           0         1           0         1           0         1           0         1           0         1           0         1           0         1           0         1           0         1           0         1           0         1           0         1           0         1           0         1           0         1           0         1           0         1           0         1           0         1           0         1           0         1           0         1           0         1           0         1           0         1           0         1           0         1           0         1           0         1           0         1           0         1 |

#### When configuring the Competency Weights:

- Graph will update in real time.
- Total Competency Weight will be computed in real time.
- Total Competency Weight must always equal 1.00. Any balances will be shown under Weight Balance.
- 21. Click Save as Draft button.
- 22. Click **Submit for Approval** button.

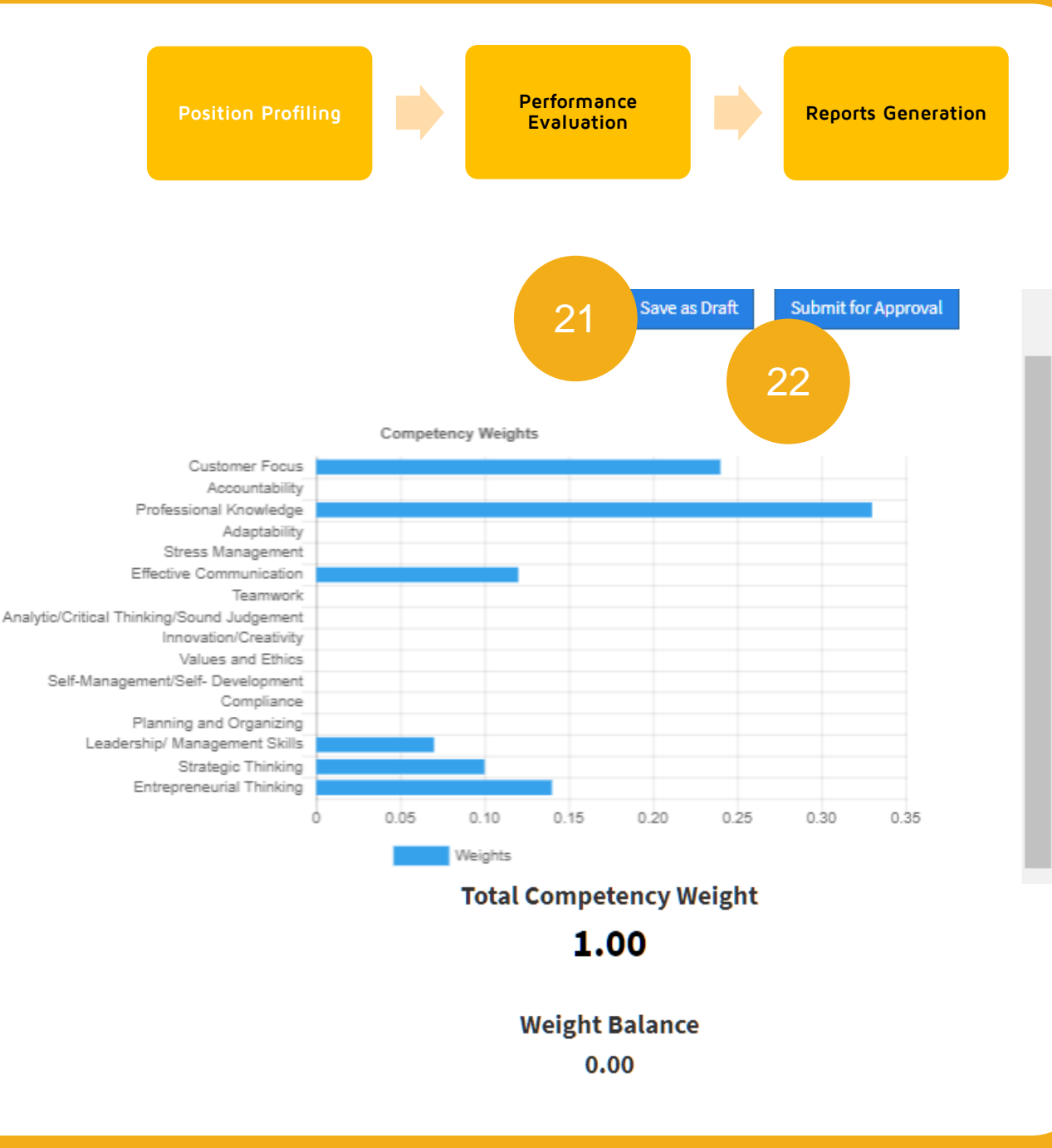

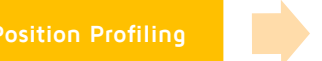

Performance Evaluation

- 23. In the pop-up window that will appear, select **Approver** in the dropdown menu.
- 24. Click **Submit for Approval** button.

Reports -0 Are you sure that you have fully accomplished the following? · Completed the Position information Accomplished all the Work Activities · Assigned the applicable competencies · Allocated the correct weights 23 y Weights Once submitted, you will no longer be able to edit this Position Profile. 0 Submit to: BALUYOT, ROBERT ESTEMOS . 0 Submit for Approval 24 Planning and Organizing 0 Leadership/ Management Skills Entrepreneurial Think 0 0 **Total Competency Weight** 1.00 Successfully submitted for approval

Note: System will display a pop-up window "Successfully submitted for approval"

Then system will notify the Department Head via email.

gement

## E. Disapprove Position Profile

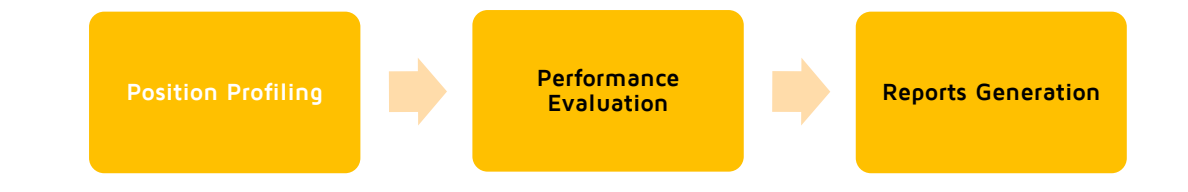

- Click Pending Approvals button.
- In the icons list that will appear, click
   PMES-Profile button
- 3. Hit X button.

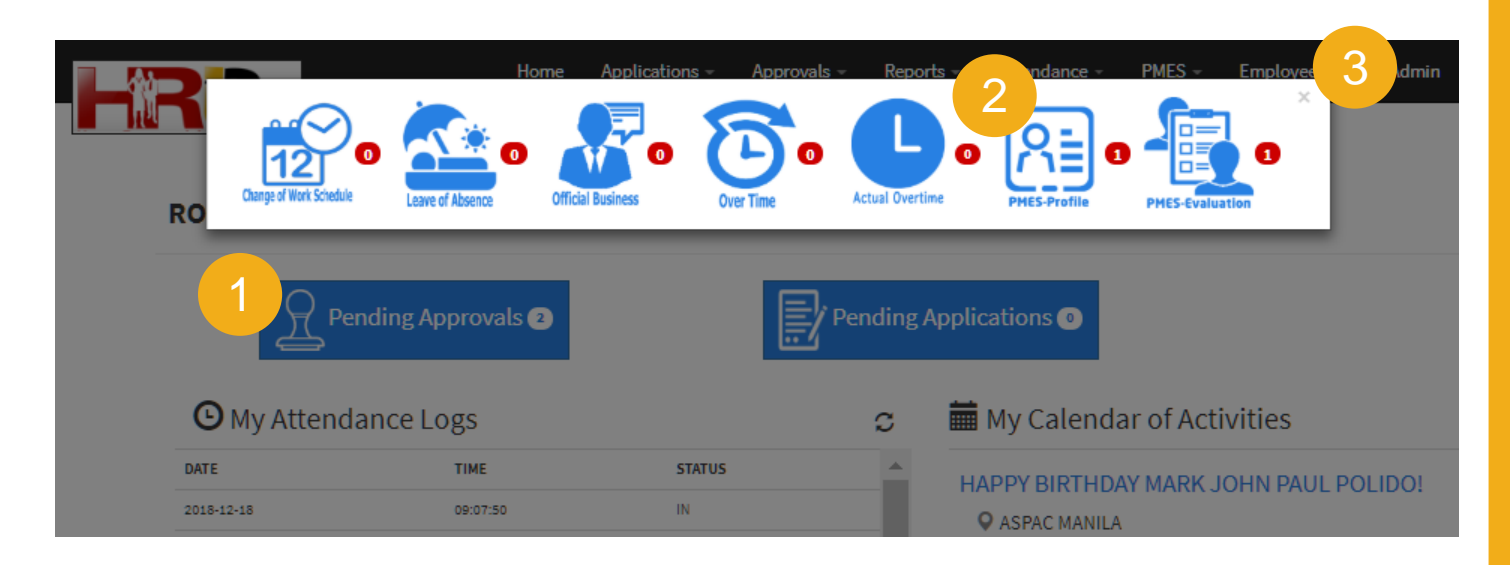

Note: Only the Department Head has the authority to approve or disapprove the submitted Position Profile.

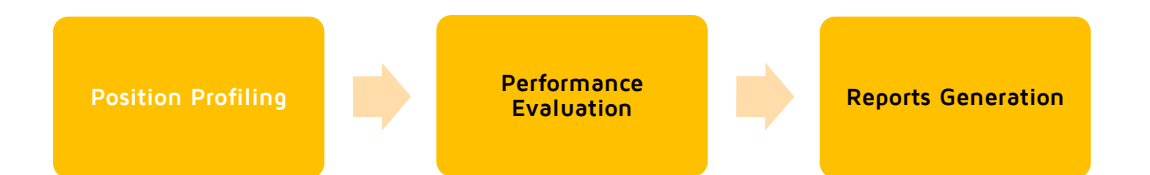

FOR MY APPROVAL

#### PMES - Position Profile

| Date Created | Position Name      | Position Level     | DCRF No.  | Status       |      |
|--------------|--------------------|--------------------|-----------|--------------|------|
| 2019-01-11   | SOFTWARE DEVELOPER | SUPERVISOR/MANAGER | TEST12345 | FOR APPROVAL | View |

#### 4. In the **PMES-Position**

**Profile** section, select **FOR MY APPROVAL** status from the dropdown menu.

Human Resources Information System Plus 2016 Version 2.0

5. Click the **View** button of the target Position Profile.

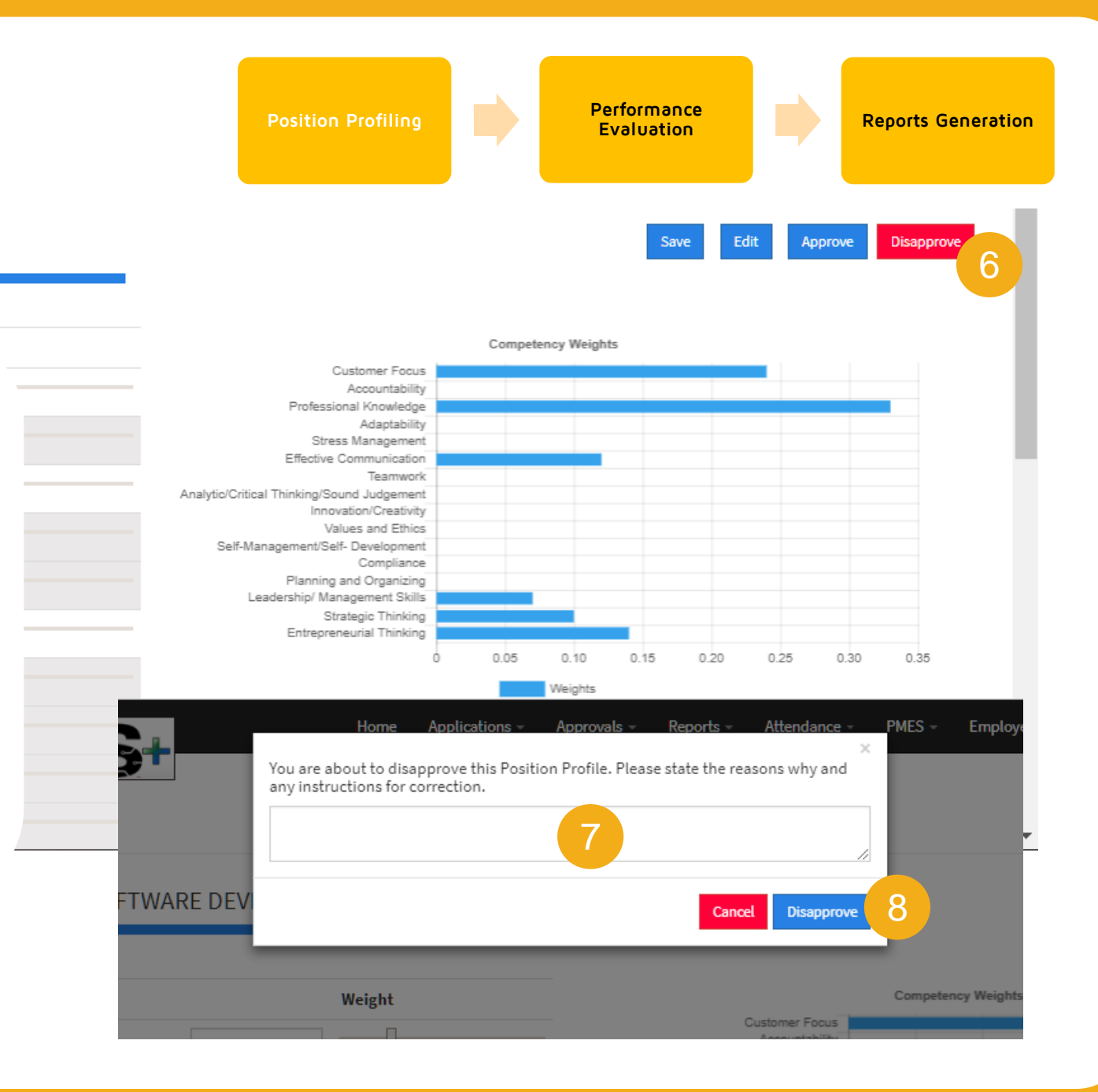

Input Competency Weights - SOFTWARE DEVELOPER

- Review the Position Profile section and the Define Work Activities section. If unsatisfied, click the Disapprove button.
- In the pop-up window that will appear, input the reasons for disapproval.
- 8. Click **Disapprove** button

**Note:** Once disapproved, system will notify the Division Head via email.

## F. Edit Disapproved Position Profile

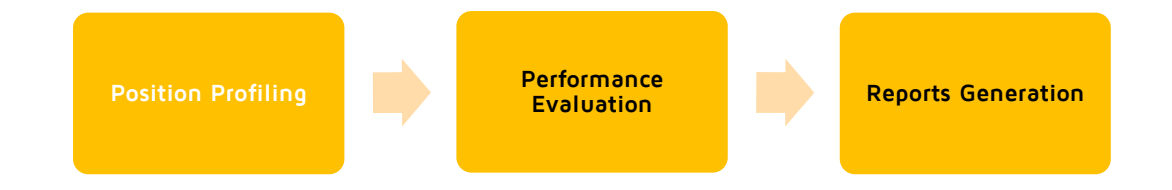

|                 |                    | Home Applications - | Approvals - Reports - PMES -   | Employee Info 🔅 |                             |
|-----------------|--------------------|---------------------|--------------------------------|-----------------|-----------------------------|
|                 |                    |                     | Position Profile<br>Evaluation |                 | Create New Position Profile |
| PMES - Positior | n Profile          |                     |                                |                 |                             |
|                 |                    |                     |                                |                 |                             |
| Date Created    | Position Name      | Position Level      | DCRF No.                       | Status          |                             |
| 2019-01-11      | SOFTWARE DEVELOPER | SUPERVISOR/MANAGER  | TEST12345                      | DRAFT           | View 3                      |
|                 |                    | SUPERVISOR/MANAGER  |                                | DRAFT           | View                        |

- 1. Go to **PMES** tab of HRIS+ menu bar then select the **Position Profile** menu.
- 2. Select **DRAFT** status from the drop-down menu.
- 3. Click the **View** button of the target Position Profile.
- 4. Repeat the steps from D. Drafting the Position Profile above. Edit as necessary.

Note: Only the Department Head has the authority to approve or disapprove the submitted Position Profile.

Click **Pending** 

1.

In the icons list that 2. will appear, click

Approvals button.

**G.** Approve Position Profile

**PMES-Profile** button

Hit X button. 3

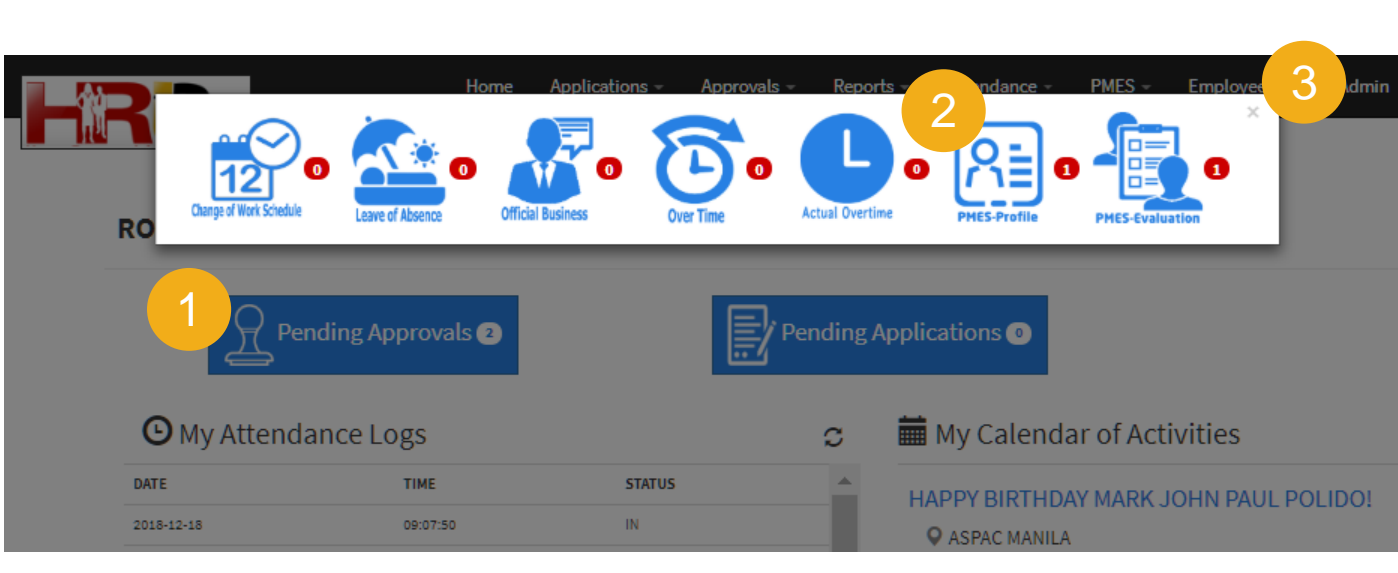

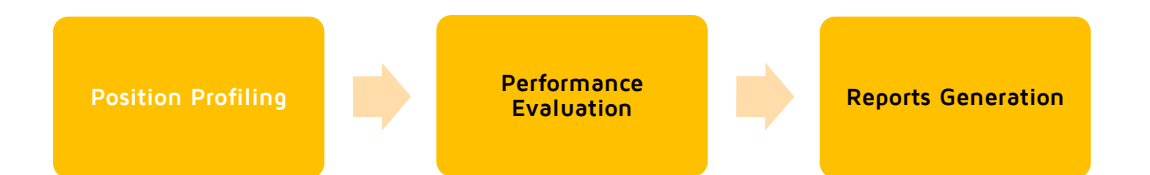

FOR MY APPROVAL

#### PMES - Position Profile

| Date Created | Position Name      | Position Level     | DCRF No.  | Status       |      |
|--------------|--------------------|--------------------|-----------|--------------|------|
| 2019-01-11   | SOFTWARE DEVELOPER | SUPERVISOR/MANAGER | TEST12345 | FOR APPROVAL | View |

#### 4. In the **PMES-Position**

**Profile** section, select **FOR MY APPROVAL** status from the dropdown menu.

Human Resources Information System Plus 2016 Version 2.0

5. Click the **View** button of the target Position Profile.

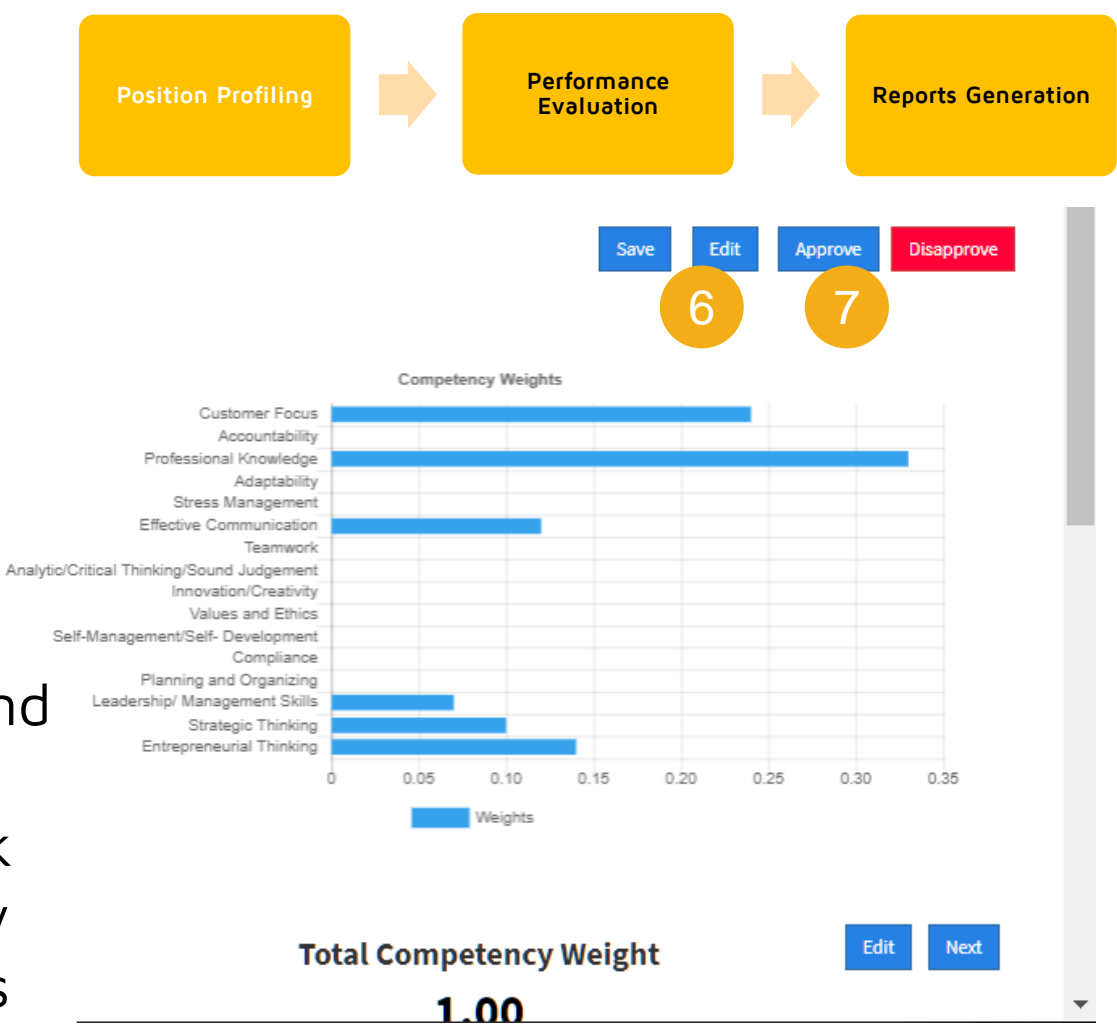

#### Input Competency Weights - SOFTWARE DEVELOPER

| Competencies           | Weight |
|------------------------|--------|
| Customer Focus         | 0.24   |
| Accountability         | 0      |
| Professional Knowledge | 0.33   |
| Adaptability           | 0      |

- Review the Position Profile section and the Define Work Activities section then, as an option to further edit, click Edit button to update the competency weights by inputting numerical figures or dragging the sliders.
- 7. Click **Approve** button.

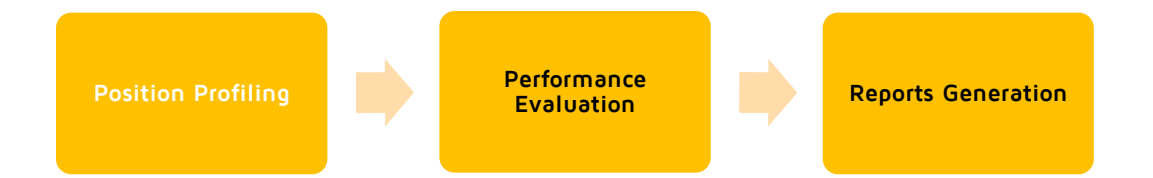

|    |                                         | Home Applications -                                                                                                    | Approvals - Reports - Attendance -                                                                                                    | PMES - Employee Info | Admin 🌣                     |
|----|-----------------------------------------|----------------------------------------------------------------------------------------------------|----------------------------------------------------------------------------------------------------|----------------------|-----------------------------|
|    |                                         | You are about to approve this Position<br>reviewed the following?                                                                                       | n Profile. Are you sure that you have fully                                                                                                    |                      |                             |
| Fo | or Approval Position Profile            | <ul> <li>Position information</li> <li>All the Work Activities</li> <li>All the applicable competencies</li> <li>Correctly allocated weights</li> </ul> |                                                                                                    |                      |                             |
|    | Input Competency Weights - SOFTWARE DEV | Once approved, this Position Profile v                                                                                                    | will be finalized for performance evaluation. Cancel Approve                                                                                         | 8                    | ave Edit Approve Disapprove |
|    | Competencies                            | Weight                                                                                                    |                                                                                                    | icy Weights          |                             |
|    | Customer Focus 0.24                     |                                                                                                    | Customer Focus<br>Accountability<br>Professional Knowledge<br>Adaptability                                                                           |                      |                             |
| 8. | In pop-up window that will appear,      |                                                                                                    | Stress Management<br>Effective Communication<br>Tearwork<br>Analytic/Critical Thinking/Sound Judgement<br>Innovation/Creativity<br>Values and Ethics |                      |                             |

**Note:** Once Approved, system will notify the Division Head via email.

 In pop-up window that will appear, click the Approve button.

# **H. Clone Position Profile**

Position Profiling

Performance Evaluation

**Reports Generation** 

|                |                    | Home Applicatio    | ns - Approvals - | Reports - PMES -               | Employee Info 🔅 |                             |
|----------------|--------------------|--------------------|------------------|--------------------------------|-----------------|-----------------------------|
|                |                    |                    |                  | Position Profile<br>Evaluation |                 | Create New Position Profile |
| PMES - Positio | on Profile         |                    |                  |                                |                 |                             |
|                |                    |                    |                  |                                |                 | APPROVED V                  |
| Date Created   | Position Name      | Position Level     | DCRF No.         | Status                         |                 |                             |
| 2018-12-18     | SOFTWARE DEVELOPER | SUPERVISOR/MANAGER |                  | APPROVED                       | View Clone Pro  | file 3                      |
|                | DMES tab of HDIST  | GENERAL STAFF      |                  | APPROVED                       | View Clone Pro  | file                        |

- 1. Go to **PMES** tab of HRIS+ menu bar then select the **Position Profile** menu.
- 2. Select **APPROVED** status from the dropdown menu.
- 3. Click **Clone Profile** button of the target Position Profile.

**Note:** Approved Position Profiles can be cloned to easily create an updated Position Profile.

| PMES - Position Profile | You are about to<br>profile which you<br>Position Profile<br>SOFTWARE DEVEL | Ho<br>clone this Position Profile<br>can save or edit as a sepa<br>f <b>rom:</b><br>OPER | ome Applications -<br>t. This will create a copy o<br>arate Position Profile.<br>Position Profile to:<br>Cancel | Approvals - Report<br>of the current<br>4<br>Clone this Profile | ts - PMES - Emp | ployee Info 🌣      | Create New Position Profile |
|-------------------------|-----------------------------------------------------------------------------|------------------------------------------------------------------------------------------|----------------------------------------------------------------------------------------------------|-----------------------------------------------------------------|-----------------|--------------------|-----------------------------|
| Date Created Position I | Name                                                                        | Position Level                                                                           |                                                                                                    | DCRF No.                                                        | Status          |                    |                             |
| 2018-12-18 SOFTWAR      | EDEVELOPER                                                                  | SUPERVISOR/MANAGE                                                                        | ER                                                                                                    |                                                                 | APPROVED        | View Clone Profile | 1                           |
| 2018-12-20 TECHNICA     | AL SUPPORT                                                                  | GENERAL STAFF                                                                            |                                                                                                    |                                                                 | APPROVED        | View Clone Profile |                             |

- 4. In the pop-up window that will appear, from the drop-down menu, select the **Position Profile** to clone to.
- 5. Click **Clone this Profile** button.

**Note:** Approved Position Profiles can be cloned to easily create a new Position Profile.

## **I. Process Flow for Performance Evaluation**

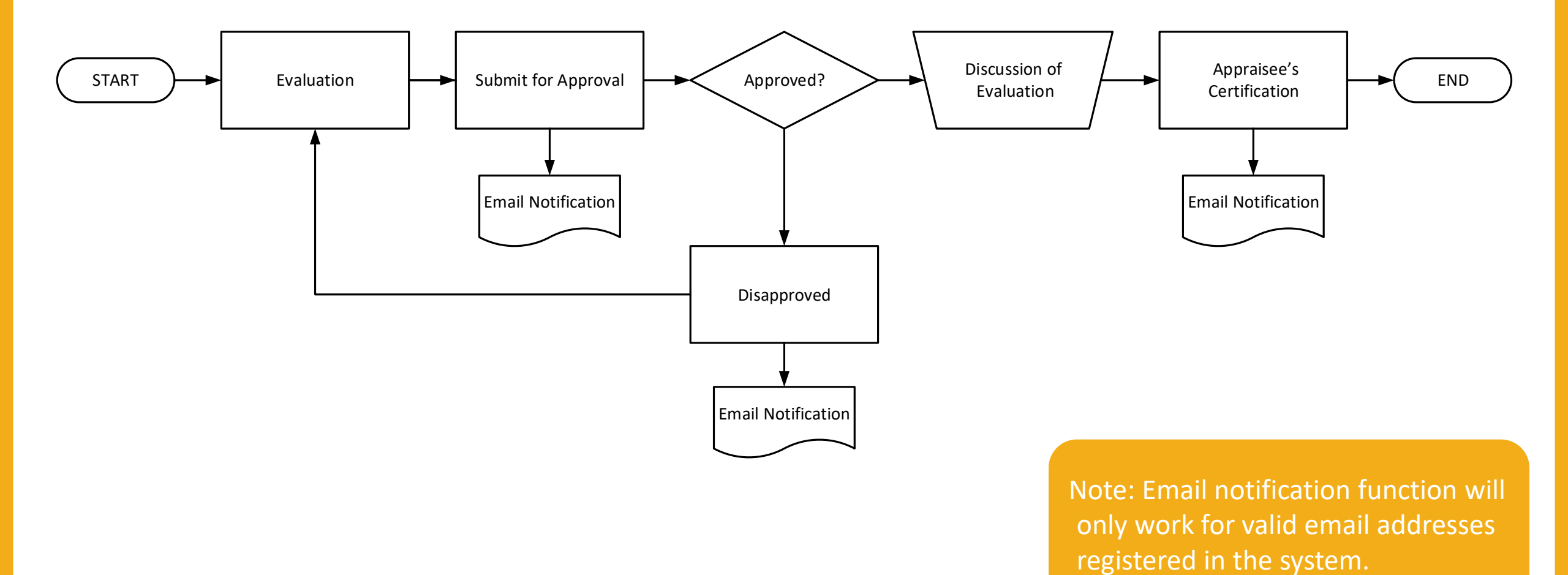

# J. Accessing HRIS + System

- 1. Open Chrome Browser
- 2. Enter URL: <u>http://hris.aspacphils.com.ph</u>
- 3. Enter your **credentials** and click the **Log In** button

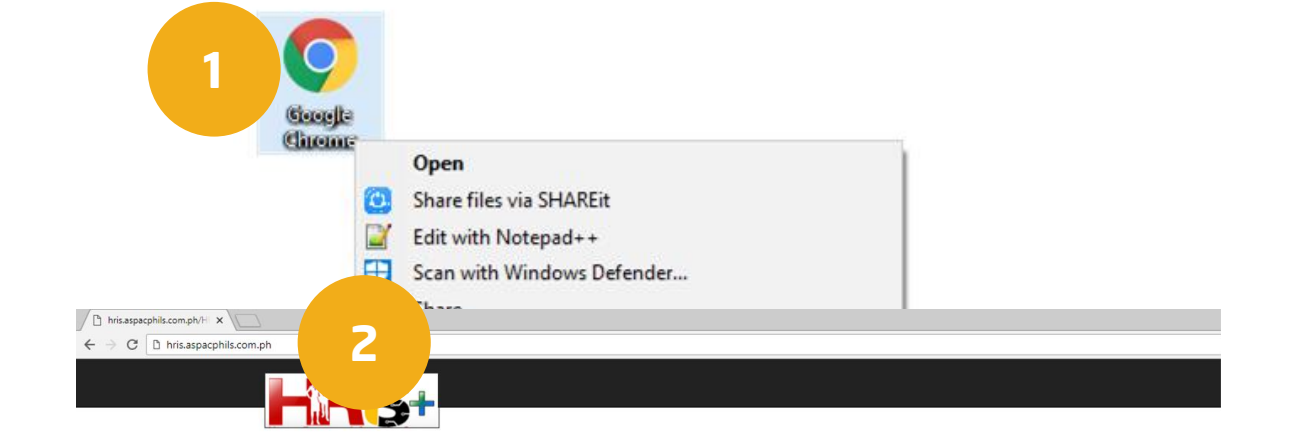

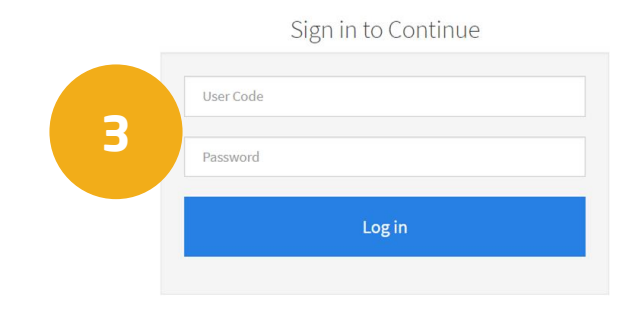

Human Resources Information System Plus 2016 Version 2.0

## **K. Draft Performance Evaluation**

- Go to PMES tab of HRIS+ menu bar then select the Evaluation menu.
- 2. Click the Create New Evaluation button.

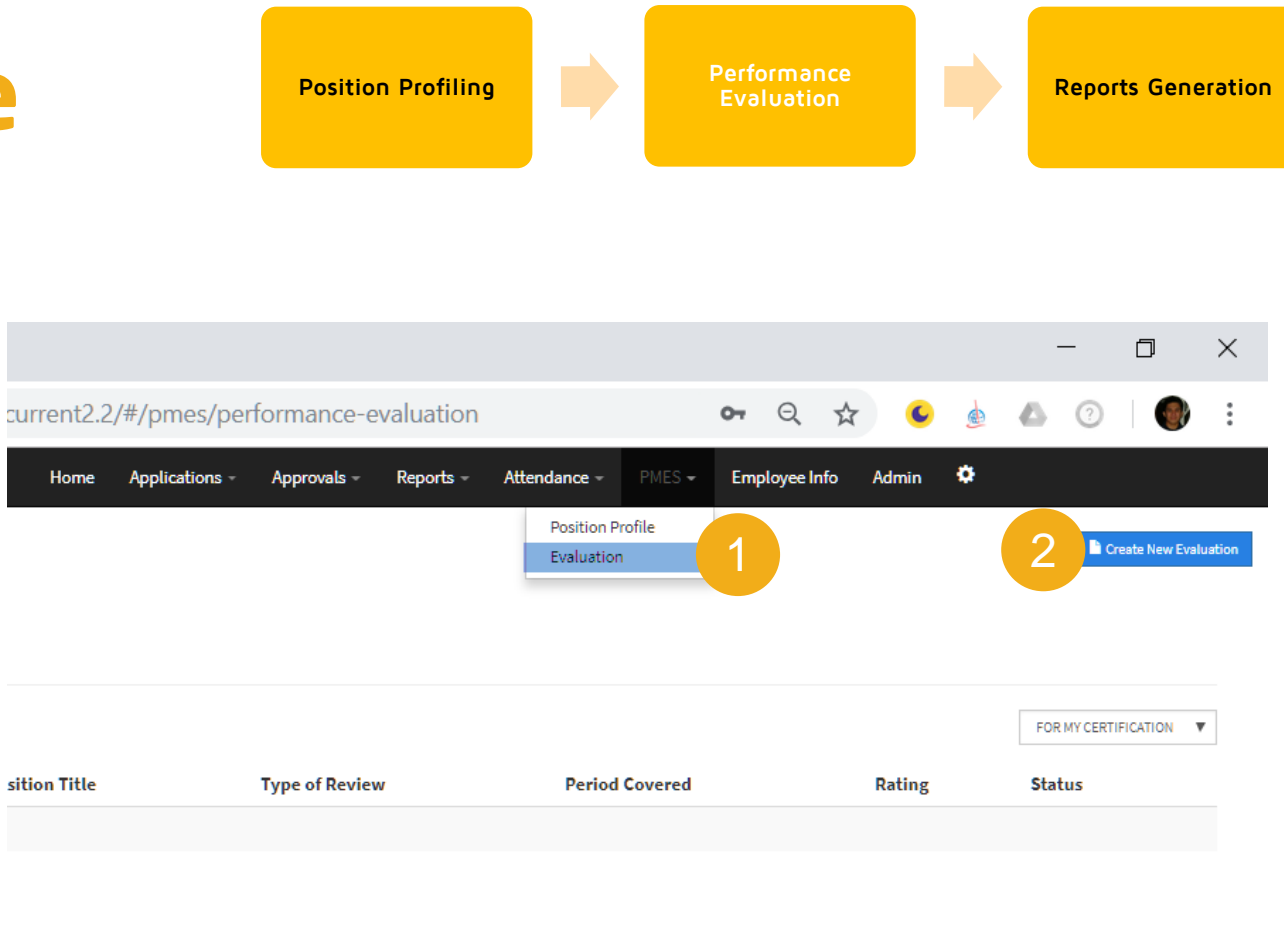

**Note:** Only the following employee/employee levels can access this module:

- Division Head
- Department Head

- In the Employee field, input the target Employee Name or ID number for evaluation.
- 4. In the Position Profile field, type the **Position Profile**. Matching Position Titles will appear as you type.

**Note:** System will automatically display

the Department.

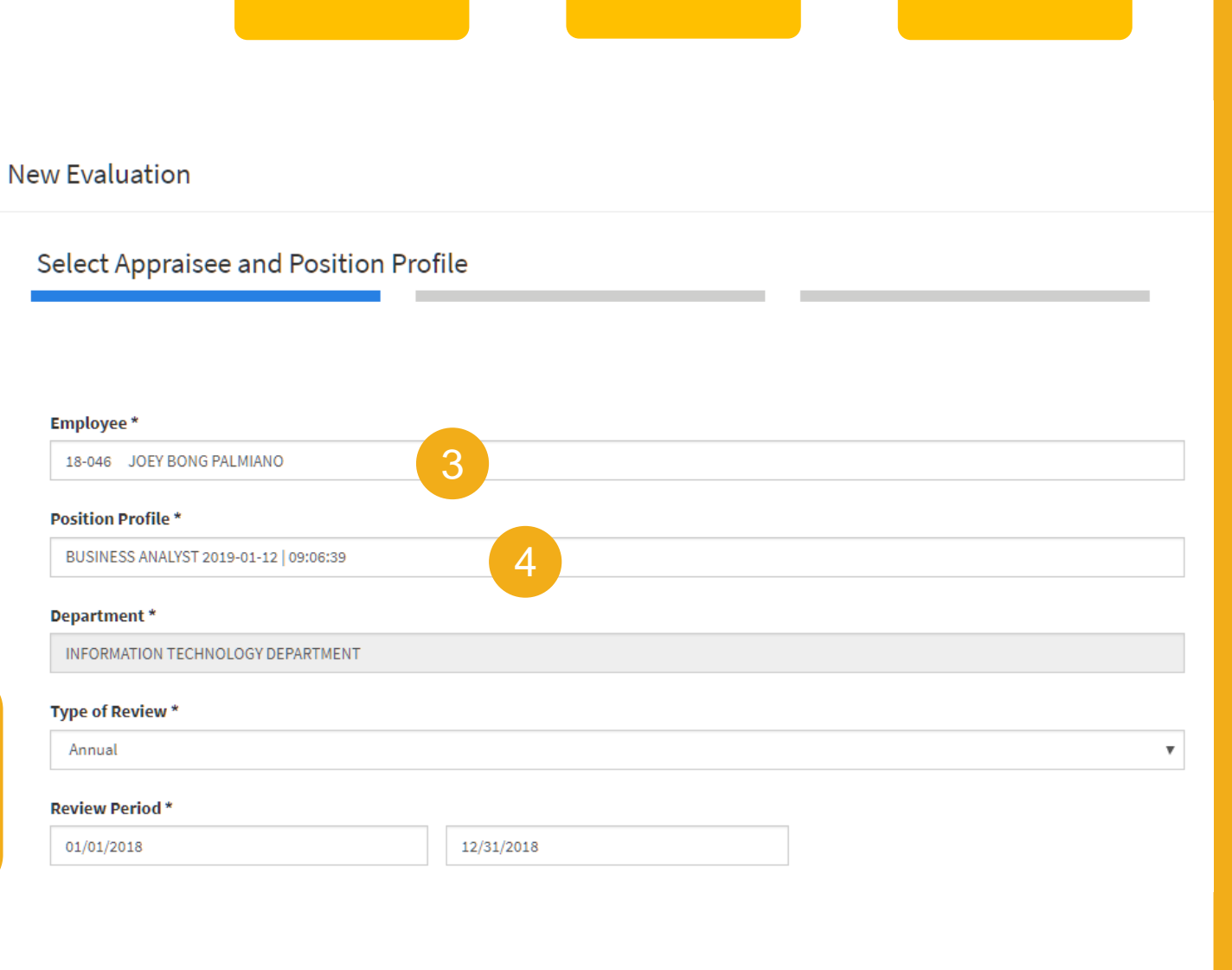

**Position Profiling** 

#### Performance Evaluation Reports Generation

32

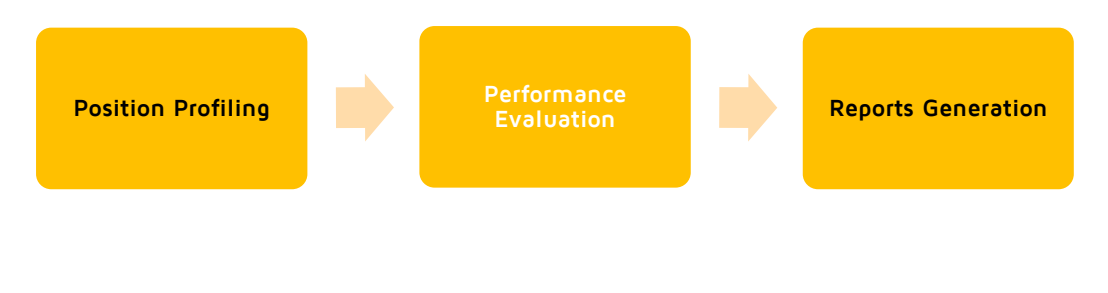

- In the Type of Review field, select the Type of Review from the drop-down menu.
- In the Review Period fields, input the Date From and Date To using the mini calendar.
- 7. Click **Next** button.

| Ne | ew Evaluation                          |
|----|----------------------------------------|
|    | Select Appraisee and Position Profile  |
|    | Employee *                             |
|    | 18-046 JOEY BONG PALMIANO              |
|    | Position Profile *                     |
|    | BUSINESS ANALYST 2019-01-12   09:06:39 |
|    | Department *                           |
|    | INFORMATION TECHNOLOGY DEPARTMENT      |
|    | Type of Review *                       |
|    | Annual 5                               |
| 6  | Review Period *                        |
|    | 01/01/2018 12/31/2018 7 Next           |

- 8. In the Rate Competencies section, click Rate Work Activities button a specific competency from the list.
- 9. In the window that will appear, input raw scores for each work activity under Individual/ Team/ Supervisory Contributor **Roles** for the specific competency by inputting numerical figures or dragging the sliders (Stars).
- Performance **Position Profiling Reports Generation** 1.Customer Focus - Satisfies internal and/or external customer's expectations by deliver rvices to the highest possible quality standard and maintaining a level of efficiency 8 Rate Work Activitie: nsert Notes as Remarks

#### **Customer Focus**

Satisfies internal and/or external customer's expectations by delivering services to the highest possible quality standard and maintaining a level of efficiency

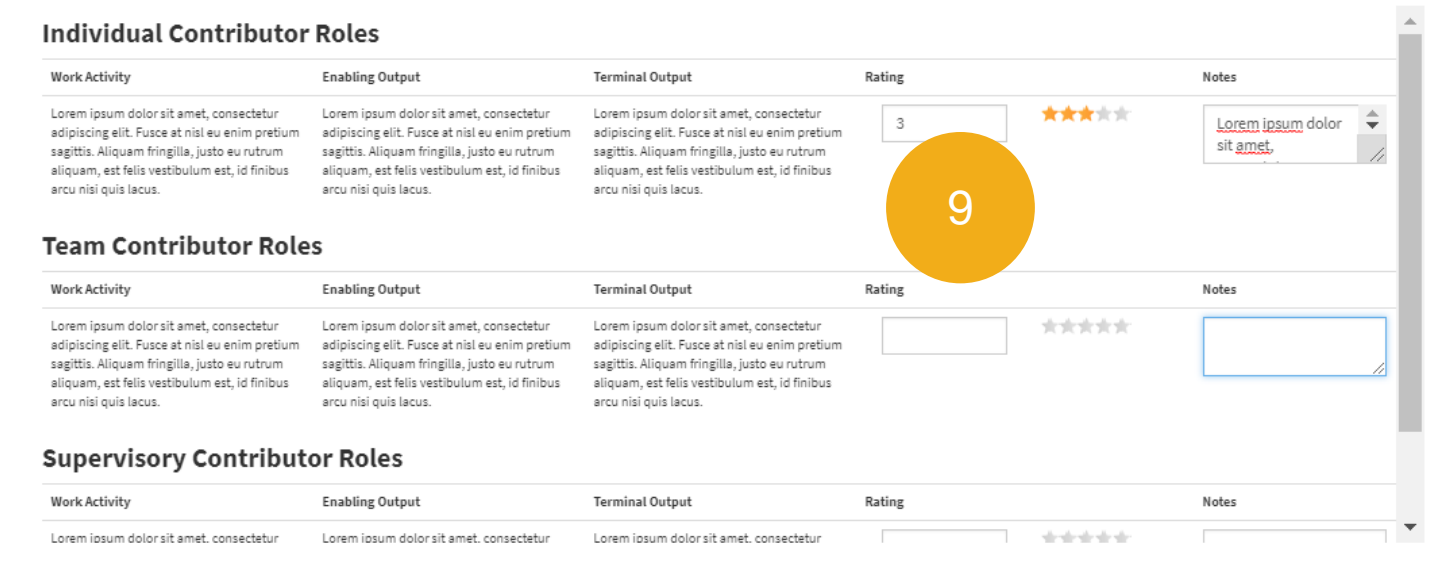

RATING:

REMARKS:

#### **Customer Focus**

Satisfies internal and/or external customer's expectations by delivering services to the highest possible quality standard and maintaining a level of efficiency

#### 10. Input **Notes** to justify the raw scores.

#### Note: Notes are mandatory for the following ratings:

- Poor
- Unsatisfactory
- Very Satisfactory
- Outstanding

#### **Individual Contributor Roles**

| Adividual Contributor Roles         Work Activity       Enabling Output       Terminal Output       Rating       Notes         Lorem ipsum dolor sit amet, consectetur adipiscing elit. Fusce at nisl eu enim pretium sagittis. Aliquam fringilla, justo eu rutrum aliquam, est felis vestibulum est, id finibus arcu nisi quis lacus.       Lorem ipsum dolor sit amet, consectetur adipiscing elit. Fusce at nisl eu enim pretium sagittis. Aliquam fringilla, justo eu rutrum aliquam, est felis vestibulum est, id finibus arcu nisi quis lacus.       Image: State State S |                                                                                                    |                                                                                                    |        |      |                                |   |  |  |
|----------------------------------------------------------------------------------------------------|----------------------------------------------------------------------------------------------------|----------------------------------------------------------------------------------------------------|--------|------|--------------------------------|---|--|--|
| Work Activity                                                                                                    | Enabling Output                                                                                                    | Terminal Output                                                                                                    | Rating |      | Notes                          |   |  |  |
| Lorem ipsum dolor sit amet, consectetur<br>adipiscing elit. Fusce at nisl eu enim pretium<br>sagittis. Aliquam fringilla, justo eu rutrum<br>aliquam, est felis vestibulum est, id finibus<br>arcu nisi quis lacus.<br>Feam Contributor Role                                                                                                    | Lorem ipsum dolor sit amet, consectetur<br>adipiscing elit. Fusce at nisl eu enim pretium<br>sagittis. Aliquam fringilla, justo eu rutrum<br>aliquam, est felis vestibulum est, id finibus<br>arcu nisi quis lacus. | Lorem ipsum dolor sit amet, consectetur<br>adipiscing elit. Fusce at nisl eu enim pretium<br>sagittis. Aliquam fringilla, justo eu rutrum<br>aliquam, est felis vestibulum est, id finibus<br>arcu nisi quis lacus. | 3      | **** | Lorem ipsum dolor<br>sit amet, | • |  |  |
| Work Activity                                                                                                    | Enabling Output                                                                                                    | Terminal Output                                                                                                    | Rating |      | Notes                          |   |  |  |

| Work Activity                                                                                                    | Enabling Output                                                                                                    | Terminal Output                                                                                                    | Rating |                      | Notes                             |    |
|----------------------------------------------------------------------------------------------------|----------------------------------------------------------------------------------------------------|----------------------------------------------------------------------------------------------------|--------|----------------------|-----------------------------------|----|
| Lorem ipsum dolor sit amet, consectetur<br>adipiscing elit. Fusce at nisl eu enim pretium<br>sagittis. Aliquam fringilla, justo eu rutrum<br>aliquam, est felis vestibulum est, id finibus<br>arcu nisi quis lacus. | Lorem ipsum dolor sit amet, consectetur<br>adipiscing elit. Fusce at nisl eu enim pretium<br>sagittis. Aliquam fringilla, justo eu rutrum<br>aliquam, est felis vestibulum est, id finibus<br>arcu nisi quis lacus. | Lorem ipsum dolor sit amet, consectetur<br>adipiscing elit. Fusce at nisl eu enim pretium<br>sagittis. Aliquam fringilla, justo eu rutrum<br>aliquam, est felis vestibulum est, id finibus<br>arcu nisi quis lacus. | 3      | ****                 | Lorem ipsum de<br>sit <u>amet</u> | 10 |
| Supervisory Contribut                                                                                                    | or Roles                                                                                                    |                                                                                                    |        |                      |                                   |    |
| Work Activity                                                                                                    | Enabling Output                                                                                                    | Terminal Output                                                                                                    | Rating |                      | Notes                             |    |
| Lorem ipsum dolor sit amet. consectetur                                                                                                    | Lorem ipsum dolor sit amet. consectetur                                                                                                    | Lorem ipsum dolor sit amet. consectetur                                                                                                    |        | state the state of a |                                   |    |

 $\times$ 

#### 11. Click Insert Notes as Remarks button.

12. Click **Close** button then review the computed ratings.

13. Click **Next** button.

|                                                                                                    |                                                                                                    | customer rocus                                                                                                    |                        |                      |                                |           |
|----------------------------------------------------------------------------------------------------|----------------------------------------------------------------------------------------------------|----------------------------------------------------------------------------------------------------|------------------------|----------------------|--------------------------------|-----------|
| Satisfies internal and                                                                                                    | /or external customer's expectations                                                                                                    | by delivering services to the highest                                                                                                    | possible quality stand | lard and maintaining | a level of efficiency          |           |
| ndividual Contributor                                                                                                    | Roles                                                                                                    |                                                                                                    |                        |                      |                                | 1.1       |
| Work Activity                                                                                                    | Enabling Output                                                                                                    | Terminal Output                                                                                                    | Rating                 |                      | Notes                          |           |
| Lorem ipsum dolor sit amet, consectetur<br>adipiscing elit. Fusce at nisl eu enim pretium<br>sagittis. Aliquam fringilla, justo eu rutrum<br>aliquam, est felis vestibulum est, id finibus<br>arcu nisi quis lacus. | Lorem ipsum dolor sit amet, consectetur<br>adipiscing elit. Fusce at nisl eu enim pretium<br>sagittis. Aliquam fringilla, justo eu rutrum<br>aliquam, est felis vestibulum est, id finibus<br>arcu nisi quis lacus. | Lorem ipsum dolor sit amet, consectetur<br>adipiscing elit. Fusce at nisl eu enim pretium<br>sagittis. Aliquam fringilla, justo eu rutrum<br>aliquam, est felis vestibulum est, id finibus<br>arcu nisi quis lacus. | 3                      | ***/ok               | Lorem ipsum dolor<br>sit amet, |           |
| eam Contributor Role                                                                                                    | S                                                                                                    |                                                                                                    |                        |                      |                                |           |
| Work Activity                                                                                                    | Enabling Output                                                                                                    | Terminal Output                                                                                                    | Rating                 |                      | Notes                          | 0.40 0.45 |
| Lorem ipsum dolor sit amet, consectetur<br>sdipiscing elit. Fusce at nisl eu enim pretium<br>sagittis. Aliquam fringilla, justo eu rutrum<br>aliquam, est felis vestibulum est, id finibus<br>arcu nisi quis lacus. | Lorem ipsum dolor sit amet, consectetur<br>adipiscing elit. Fusce at nisl eu enim pretium<br>sagittis. Aliquam fringilla, justo eu rutrum<br>aliquam, est felis vestibulum est, id finibus<br>arcu nisi quis lacus. | Lorem ipsum dolor sit amet, consectetur<br>adipiscing elit. Fusce at nisl eu enim pretium<br>sagittis. Aliquam fringilla, justo eu rutrum<br>aliquam, est felis vestibulum est, id finibus<br>arcu nisi quis lacus. | 3                      | ***                  | Lorem ipsum dolor sit amet,    |           |
| upervisory Contribut                                                                                                    | or Roles                                                                                                    |                                                                                                    |                        |                      |                                |           |
| Nork Activity                                                                                                    | Enabling Output                                                                                                    | Terminal Output                                                                                                    | Rating                 |                      | Notes                          | 13        |
| Lorem ipsum dolor sit amet, consectetur                                                                                                    | Lorem insum dolor sit amet, consectetur                                                                                                    | Lorem ipsum dolor sit amet, consectetur                                                                                                    | 3                      | ****                 | Lorem ipsum dolor              |           |
| Close Insert Notes as Remarks                                                                                                    | 11                                                                                                    |                                                                                                    |                        |                      |                                |           |

14. Enter remarks into the following fields:

14

- Notable Accomplishments
- Strengths
- Opportunities for Improvement
- Overall Comments

15. Click **Submit for Approval** button.

|                                                                  | 15                                                                                                    |
|------------------------------------------------------------------|----------------------------------------------------------------------------------------------------|
|                                                                  | Home Applications - Approvals - Reports - PMES - Employee Info<br>Save Evaluation Submit for Approval |
| NOTABLE ACCOMPLISHMENTS DURING THE PAST YEAR<br>REMARKS:         |                                                                                                    |
| Lorem ipsum dolor sit amet, consectetur adipiscing elit.         |                                                                                                    |
| STRENGTHS<br>REMARKS:                                            |                                                                                                    |
| Lorem ipsum dolor sit amet, consectetur adipiscing elit.         |                                                                                                    |
| OPPORTUNITIES FOR IMPROVEMENT<br>REMARKS:                        |                                                                                                    |
| Lorem ipsum dolor sit amet. consectetur adipiscing elit.         |                                                                                                    |
| OVERALL COMMENTS:                                                |                                                                                                    |
| Lorem ipsum dolor sit <u>amet, consectetur adipiscing elit</u> . |                                                                                                    |
|                                                                  | <b>Note:</b> Always SAVE the EVALUATION to avoid losing data when unforeseen                          |

circumstances occur.

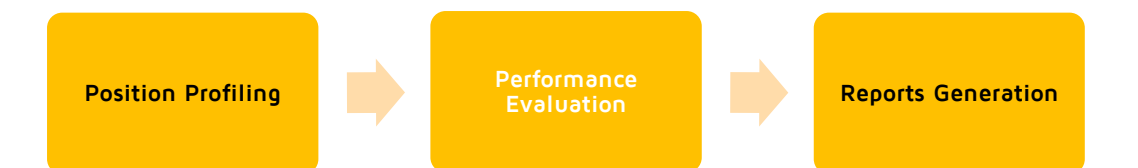

- 16. In the pop-up window that will appear, select the **Approver** from the drop-down menu.
- 17. Click **Submit for Approval** button.

|               |                                                                                                    | Home          | Applications -      | Approvals -       | Reports -<br>× | PMES - |
|---------------|----------------------------------------------------------------------------------------------------|---------------|---------------------|-------------------|----------------|--------|
|               | Are you sure that you have fully revi                                                                  | ewed the fol  | lowing?             |                   |                |        |
| THE PAST YEAR | <ul> <li>Review Period</li> <li>Type of Review</li> <li>Competency Ratings</li> <li>Remarks</li> </ul> |               |                     |                   |                |        |
| ing elit.     | Once submitted, you will no longer                                                                     | be able to ed | lit this Performanc | e Evaluation.     |                |        |
|               | Submit to:                                                                                             |               |                     |                   | - 10           |        |
|               | BALUYOT, ROBERT ESTEMOS                                                                                |               |                     |                   | , 16           |        |
|               |                                                                                                    |               | 17                  | Submit for Approv | al             |        |
| ing alit      |                                                                                                    |               |                     |                   |                |        |
|               |                                                                                                    |               |                     |                   |                |        |

Note: System will display a pop-up window "Successfully submitted for approval"

> Then system will notify the Department Head via email.

## L. Disapprove Performance Evaluation

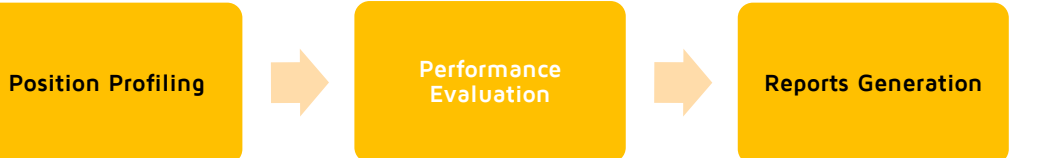

- 1. Click **Pending Approvals** button.
- In the icons list that will appear, click PMES-Evaluation button
- 3. Hit X button.

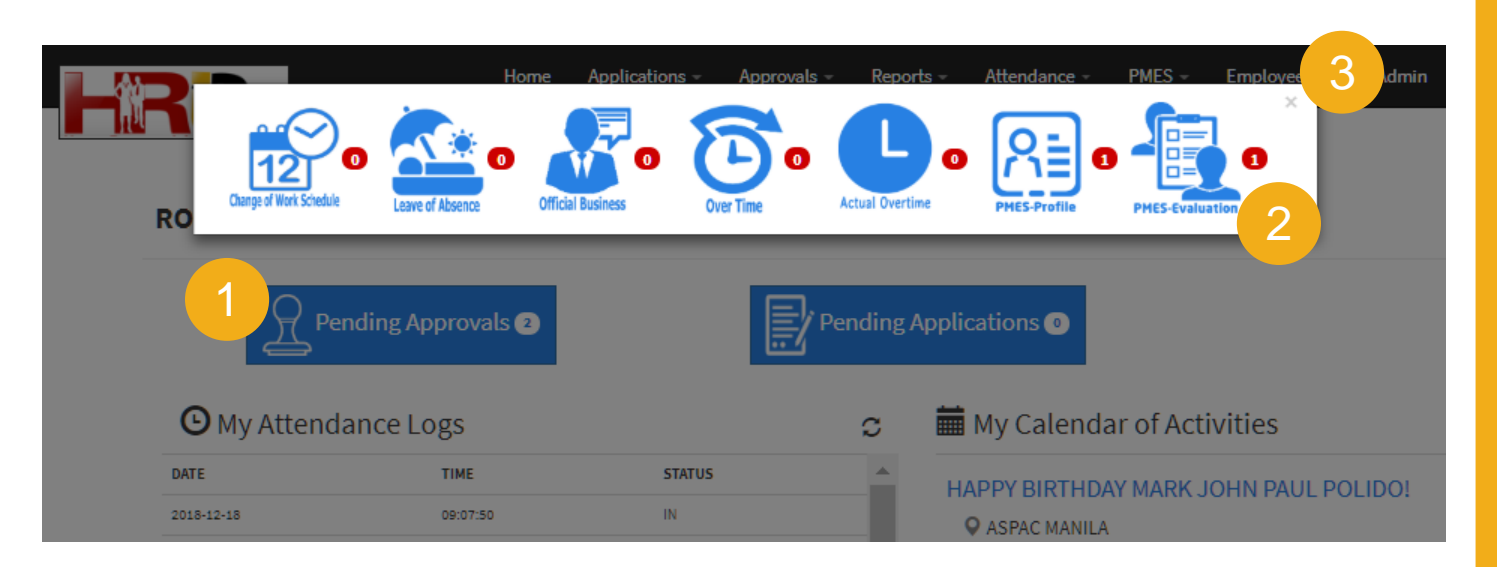

Note: Only the Department Head has the authority to approve or disapprove the submitted Performance Evaluation.

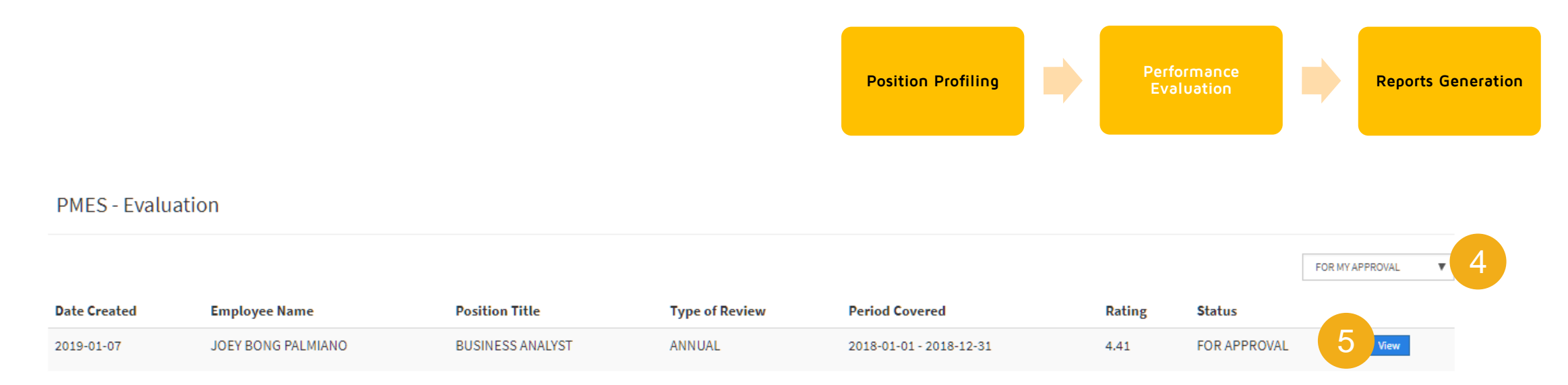

- 4. In the **PMES-Evaluation** section, select **FOR MY APPROVAL** status from the drop-down menu.
- 5. Click the **View** button of the target Evaluation.
- 6. Repeat the steps from K. Drafting the Performance Evaluation above. Edit as necessary.

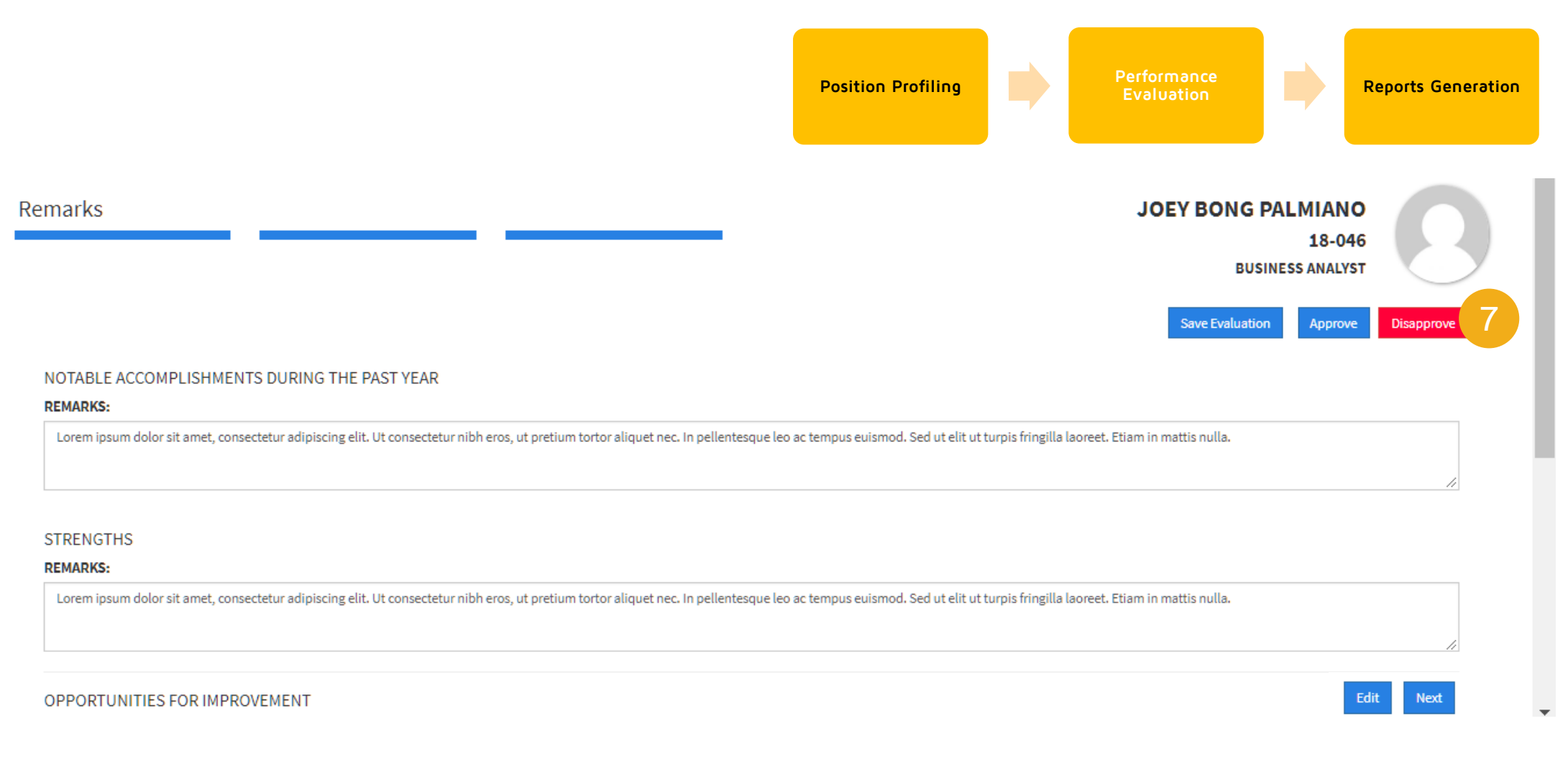

Review the Appraisee and Position Profile section,
 Competencies section, and Remarks section. If unsatisfied,
 click the Disapprove button.

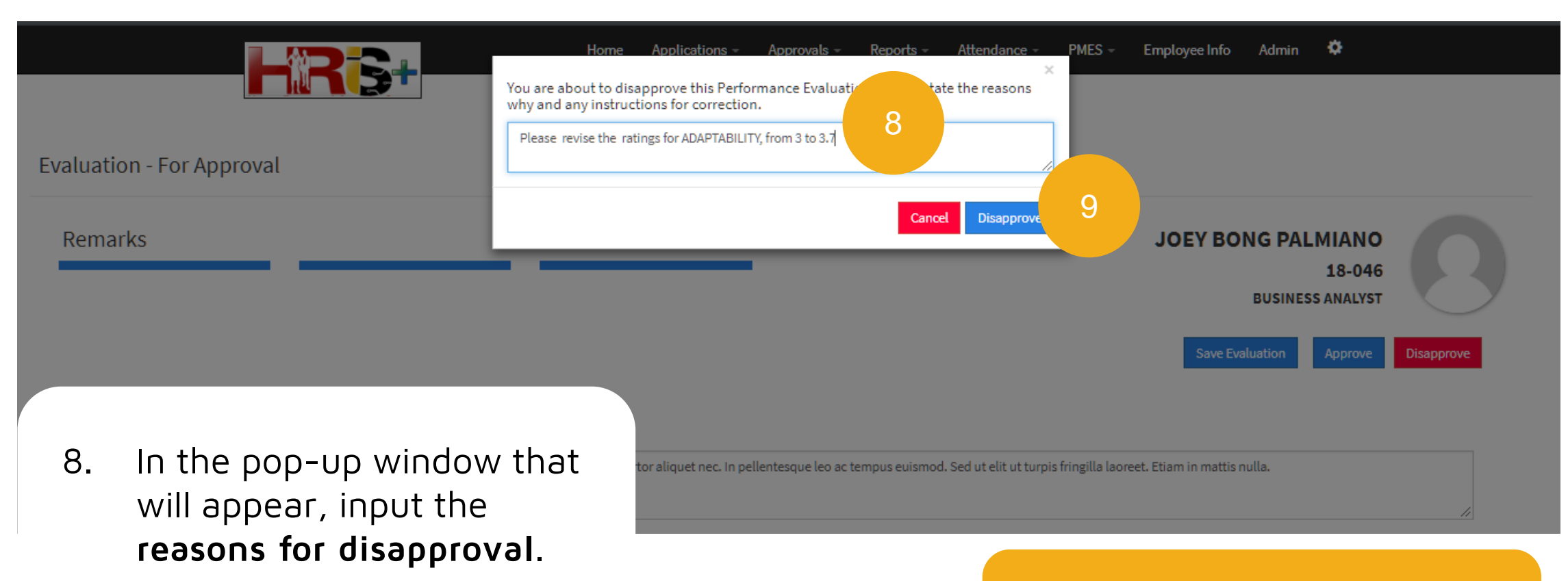

9. Click **Disapprove** button.

**Note:** Once disapproved, system will notify the Division Head via email.

# M. Edit Disapproved Performance Evaluation

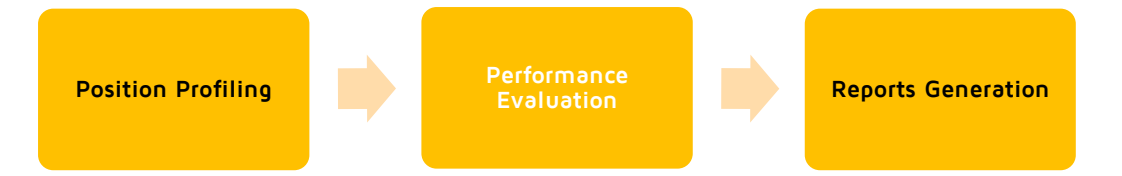

|                  |                    |                  | Home Applicatio | ns - Approvals - | Reports -                | PMES 🛩   | Employee Info | •      |              |           |
|------------------|--------------------|------------------|-----------------|------------------|--------------------------|----------|---------------|--------|--------------|-----------|
|                  |                    |                  |                 |                  | Position P<br>Evaluation | rofile 1 |               |        | Create New E | valuation |
| PMES - Evaluatio | on                 |                  |                 |                  |                          |          |               |        |              |           |
|                  |                    |                  |                 |                  |                          |          |               | DRAFT  |              | • 2       |
| Date Created     | Employee Name      | Position Title   | Type of Review  | Period Cove      | red                      |          | Rating        | Status |              |           |
| 2019-01-12       | JOEY BONG PALMIANO | BUSINESS ANALYST | ANNUAL          | 2019-01-12 -     | 2019-01-12               |          | 3.00          | DRAFT  | View         |           |

- 1. Go to **PMES** tab of HRIS+ menu bar then select the **Evaluation** menu.
- 2. Select **DRAFT** status from the drop-down menu.
- 3. Click the **View** button of the target Evaluation.
- 4. Repeat the steps from K. Drafting the Performance Evaluation above. Edit as necessary.

## N. Approve Performance Evaluation

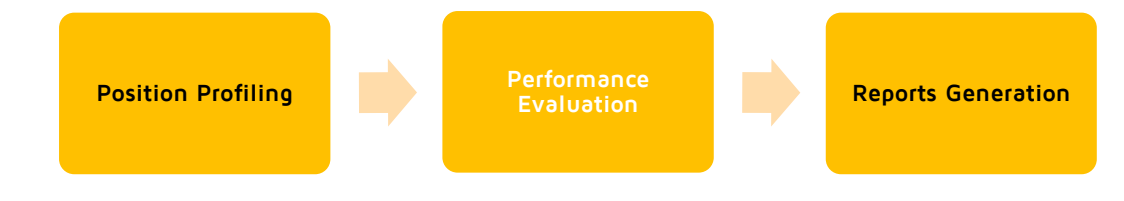

- Click Pending Approvals button.
- In the icons list that will appear, click
   PMES-Evaluation
   button

| <b></b> 107- | Change of Work Schedule | Home Applicat            | tions + Approvals | Reports    | • Attendance • PMES • Employee       • PMES • Employee       • PMES-Profile       • PMES-Evaluation | 3 Idmin |
|--------------|-------------------------|--------------------------|-------------------|------------|----------------------------------------------------------------------------------------------------|---------|
|              | Pending Ap              | oprovals <b>2</b><br>Ogs |                   | Pending Ap | Deplications                                                                                        |         |
|              | DATE                    | ТІМЕ                     | STATUS            | <b>^</b>   | HAPPY BIRTHDAY MARK JOHN PAUL P                                                                     |         |
|              | 2018-12-18              | 09:07:50                 | IN                |            | SPAC MANILA                                                                                         |         |

3. Hit X button.

Note: Only the Department Head has the authority to approve or disapprove the submitted Evaluation.

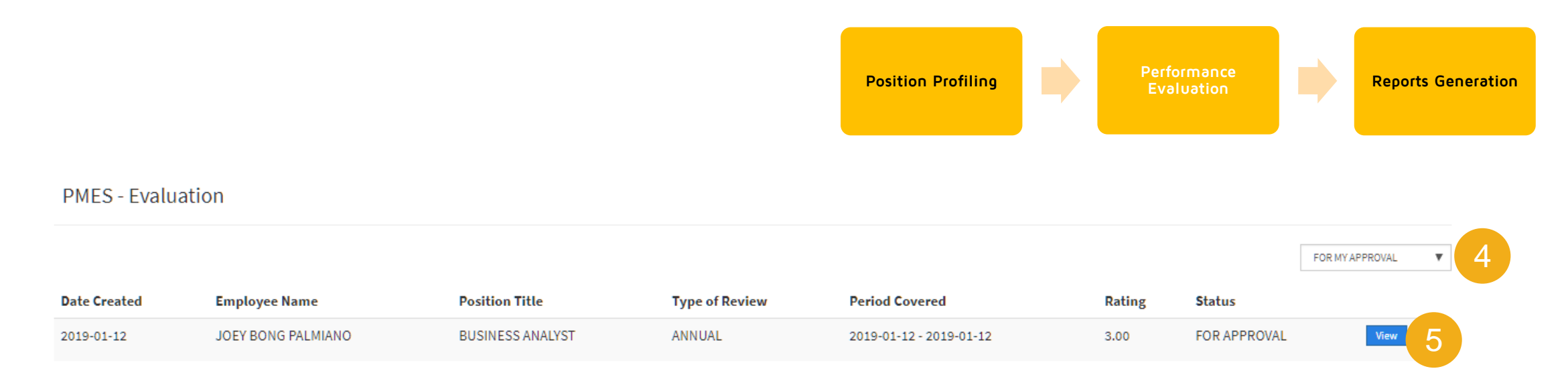

- 4. In the **PMES-Evaluation** section, select **FOR MY APPROVAL** status from the drop-down menu.
- 5. Click the **View** button of the target Evaluation.

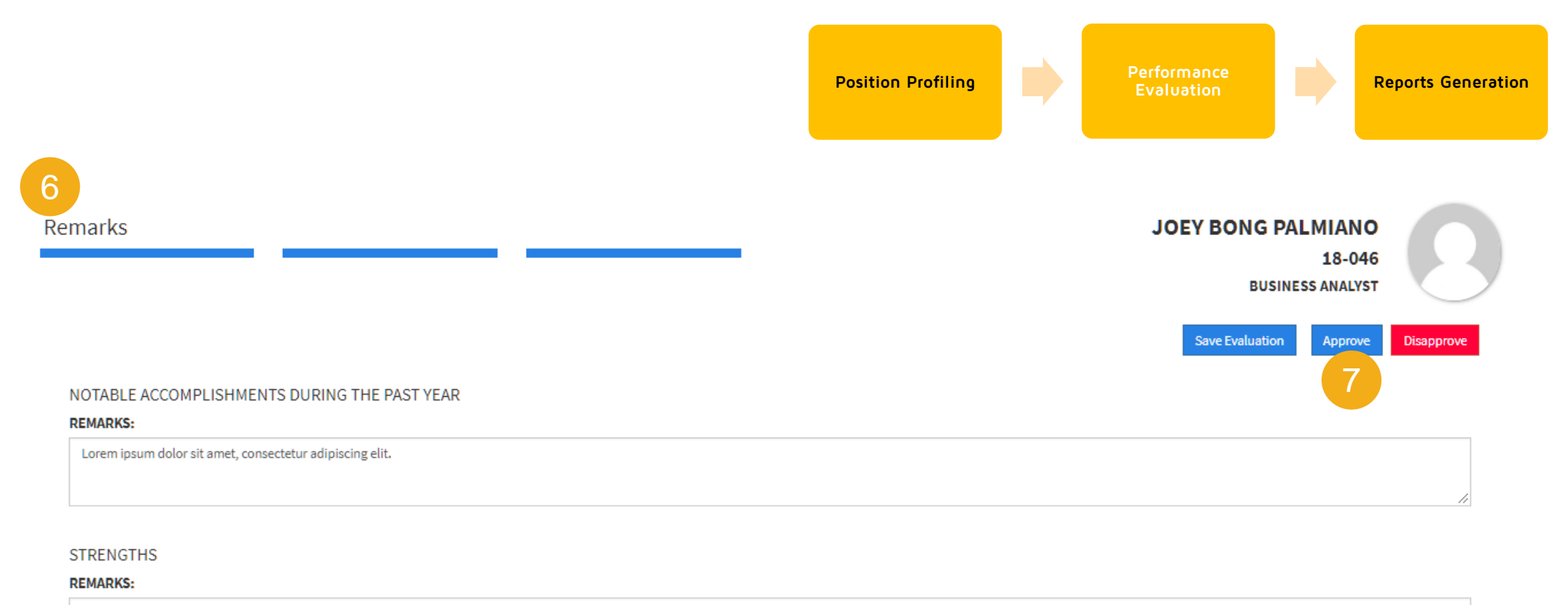

Lorem ipsum dolor sit amet, consectetur adipiscing elit.

- 6. Review the **Appraisee and Position Profile**, **Competencies**, **and Remarks** sections then edit as necessary.
- 7. Click **Approve** button.

| HR6+                                                  | Home Applications - Approvals - Reports - Attendance - PMES - Employee Info Admin 🌣                                                                                                    |  |
|-------------------------------------------------------|----------------------------------------------------------------------------------------------------|--|
| Evaluation - For Approval                             | <ul> <li>All the competency ratings</li> <li>Comments on the competencies</li> <li>Notable Accomplishments, Strengths, Opportunities for Improvement</li> <li>Overall Comments</li> <li>Overall Rating</li> </ul> |  |
| Remarks                                               | Once approved, this Performance Evaluation will be forwarded to the Appraisee for<br>conforme.<br>Cancel Approve 8 Save Evaluation Approve Disapprove                                                             |  |
| 8. In the pop-up<br>window that will<br>appear, click |                                                                                                    |  |

**Note:** Once Approved, the system will notify the Division Head and the employee via email.

Approve button.

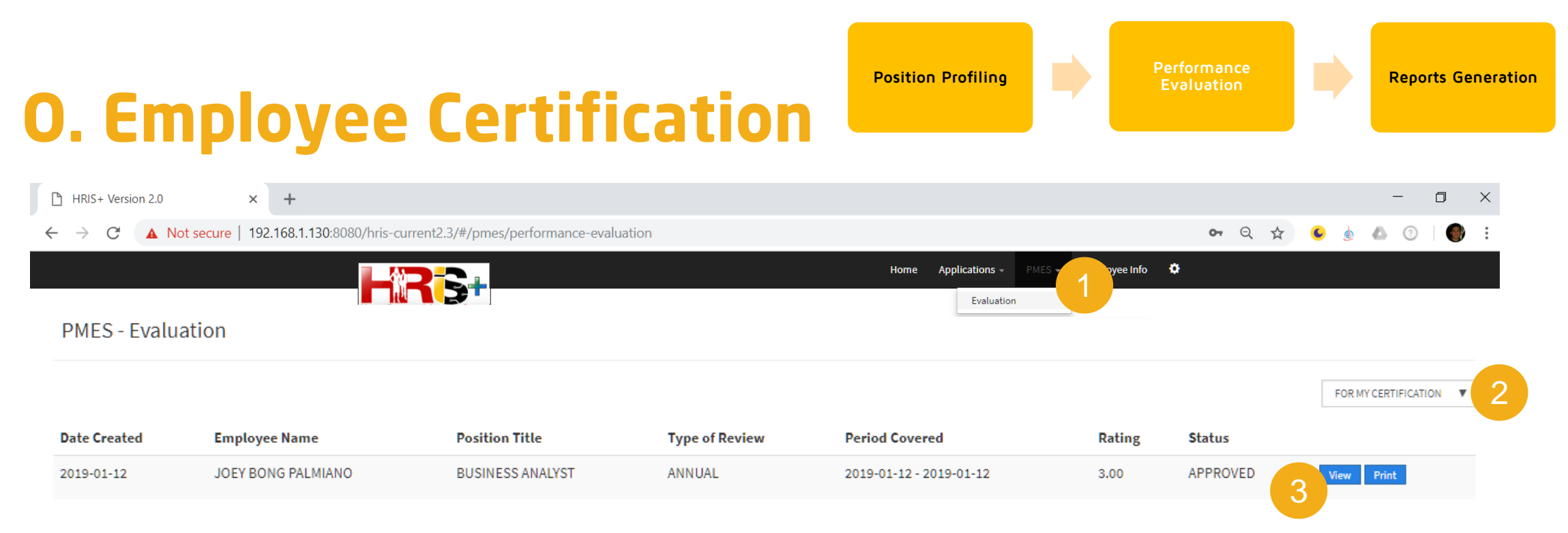

- 1. Go to **PMES** tab of HRIS+ menu bar then select the **Evaluation** menu.
- 2. Select **FOR MY CERTIFICATION** status from the drop-down menu.
- 3. Click the **View** button of the Evaluation for the certification.

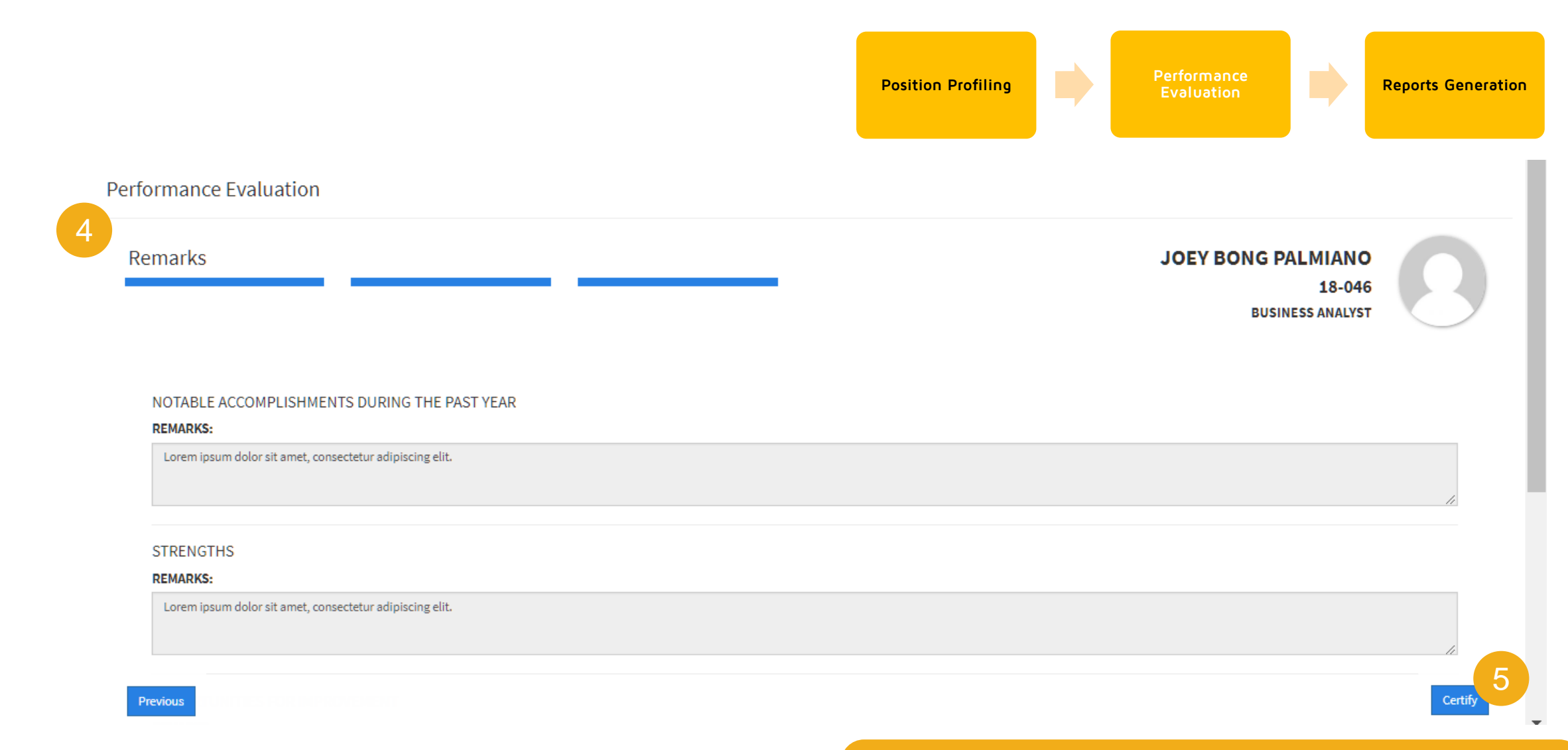

- 4. Review the Appraisee and Position Profile, Competencies, and Remarks sections.
- 5. Click **Certify** button.

**Note:** Make sure that your Performance Evaluation has been discuss to you by your Division Head.

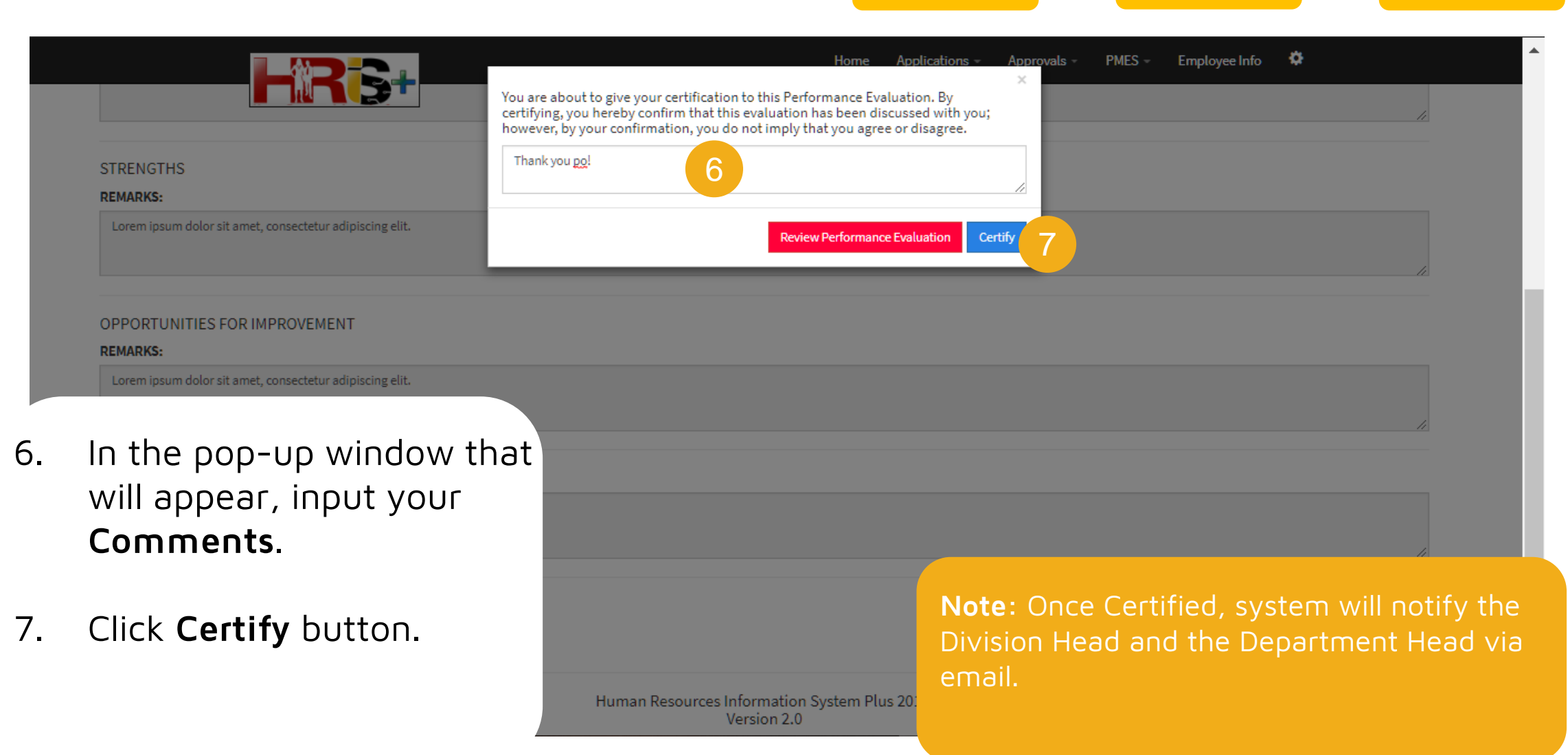

#### **Position Profiling Reports Generation P. Print Evaluation** Employee Info ۰ Approvals -Home Applications -Position Profile Evaluation **PMES** - Evaluation FINALIZED 2 **Employee Name** Position Title Period Covered Date Created Type of Review Rating Status 2019-01-12 JOEY BONG PALMIANO BUSINESS ANALYST ANNUAL 2019-01-12 - 2019-01-12 3.00 FINALIZED View 3

- 1. Go to **PMES** tab of HRIS+ menu bar then select the **Evaluation** menu.
- 2. Select **FINALIZED** status from the dropdown menu.
- 3. Click **Print** button of the target Performance Evaluation.

#### Q. Generate PMES Competency Summary Report

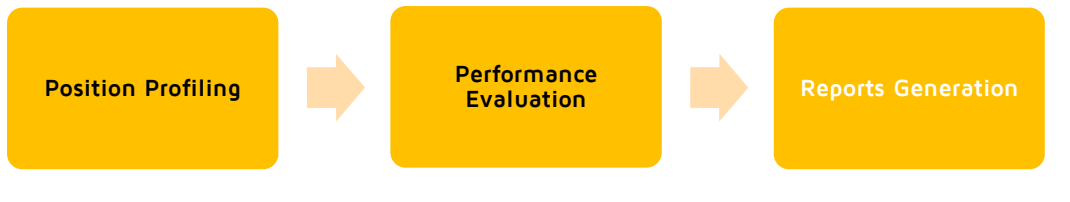

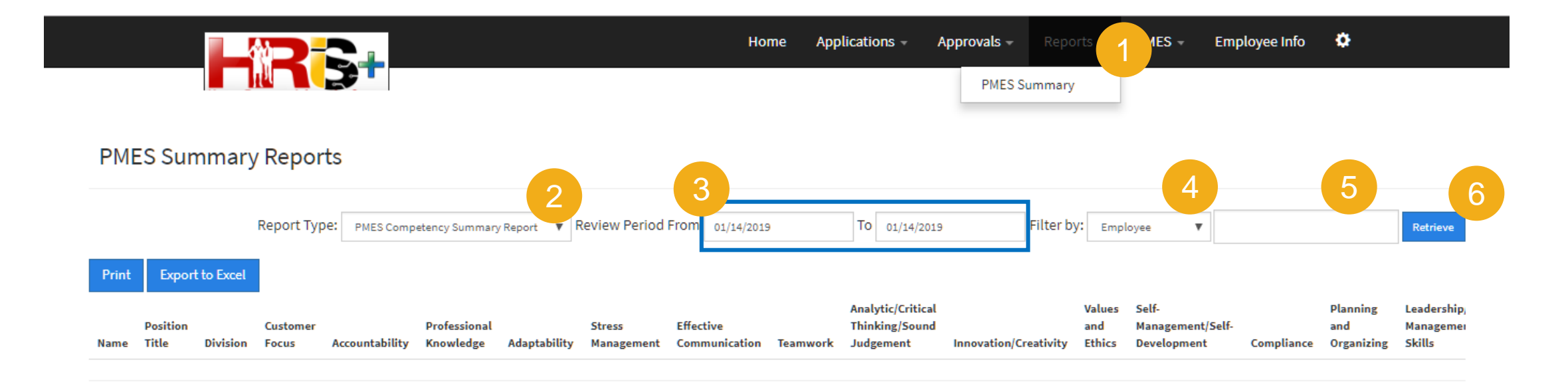

- 1. Go to **Reports** tab of HRIS+ menu bar then select the **PMES Summary** menu.
- 2. In **Report Type field**, check **Report type**.
- 3. In **Review Period field**, input **Date From** and **Date To**.
- 4. In **Filter by** field, select the applicable filter from the drop-down menu.
- 5. Input or Select the additional information if any.
- 6. Click **Retrieve** button.

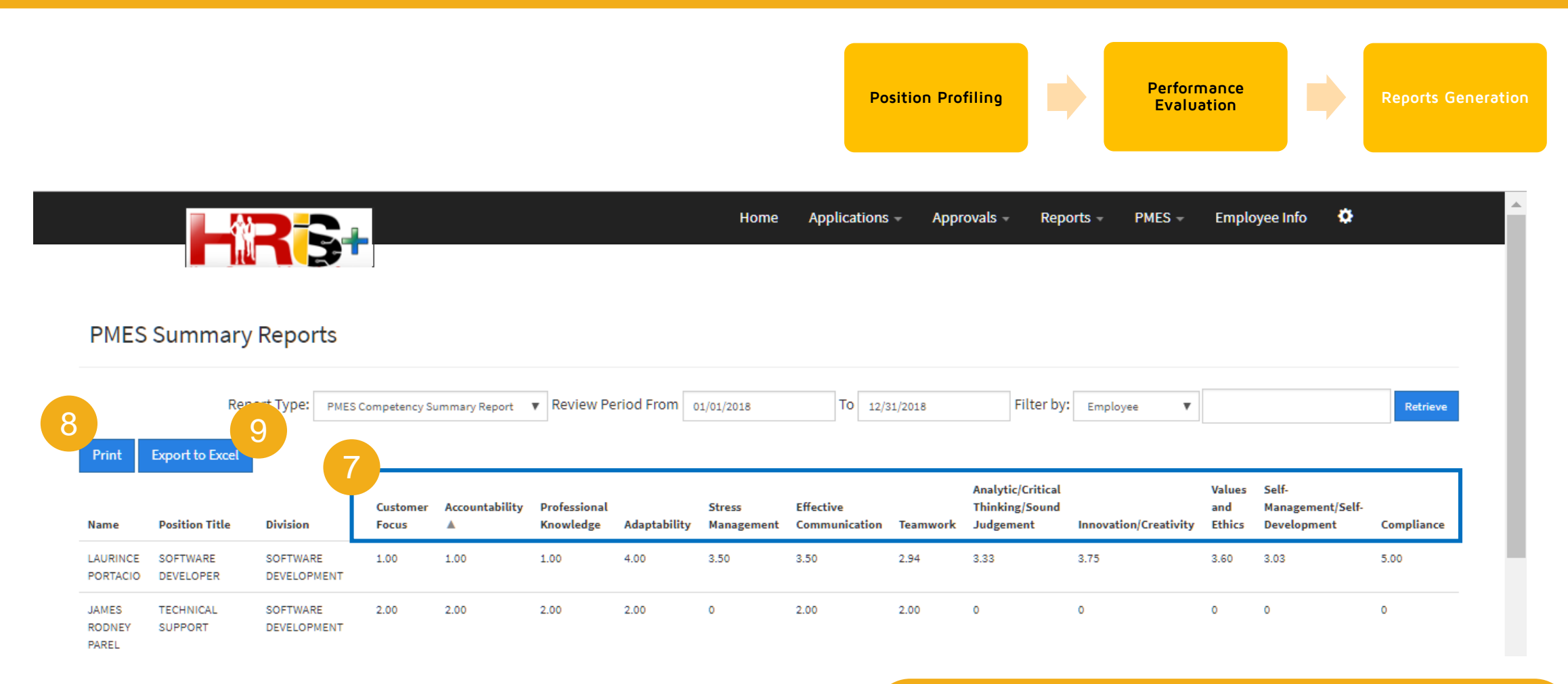

- 7. Sort Columns in **Ascending** or **Descending** order by clicking a specific column header.
- 8. Optionally, click **Print** button.
- 9. Optionally, click **Export to Excel** button.

**Note:** Only the following employee/employee levels can generate this report:

- President
- Department Head
- Division Head
- OD-HR Manager

#### R. Generate ePMES Summary Report

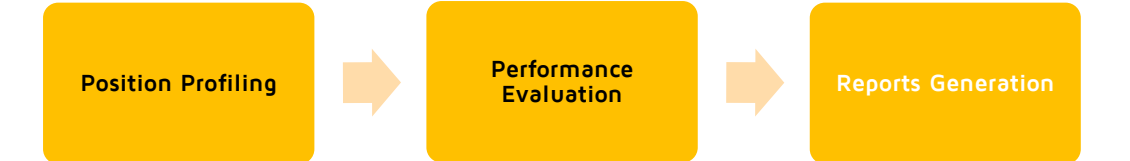

|           |                 |              |             |                             |         |                             | Home                   | Approvals      | Reports                | ttendance 🚽 | PMES - Em         | ployee Info 🛛 🌣    |                |         |           |        |     |
|-----------|-----------------|--------------|-------------|-----------------------------|---------|-----------------------------|------------------------|----------------|------------------------|-------------|-------------------|--------------------|----------------|---------|-----------|--------|-----|
|           |                 |              |             |                             |         |                             |                        | CWS            | Summary                |             |                   |                    |                |         |           |        |     |
|           |                 |              |             |                             |         |                             |                        | LOA            | Summary                |             |                   |                    |                |         |           |        |     |
|           |                 |              |             |                             |         |                             |                        | OB             | Summary                |             |                   |                    |                |         |           |        |     |
| PMES      | Summary         | y Reports    |             |                             |         |                             |                        | OT S           | Summary                |             |                   |                    |                |         |           |        |     |
|           |                 |              |             |                             |         |                             |                        | PRS            | ummary                 |             |                   |                    |                |         |           |        |     |
|           |                 |              |             |                             |         | Report Type:                | ePMES Summary Report   | Abs            | ent Summary            | 018         | To 01/31/2018     | Filter b           | Dy: Employee V |         |           | Retri  | eve |
|           |                 |              |             |                             |         |                             |                        | PME            | S Summary              |             |                   |                    |                |         |           |        |     |
| Print     | Export to Excel |              |             |                             |         |                             |                        |                |                        |             |                   |                    |                |         |           |        |     |
| ID Number | Last Name       | First Name   | Middle Name | Position Title              | Company | Division                    | Department             | Type of Review | Rating Period          | Rating      | Adjectival Rating | Evaluated by:      | Approved by:   | Remarks | Status    | Action |     |
| 17-029    | PAREL           | JAMES RODNEY | в           | TECHNICAL SUPPORT           | ASPAC   | SOFTWARE DEVELOPMENT        | INFORMATION TECHNOLOGY | ANNUAL         | 2018-01-01 to 2018-12- | 31 2.00     | UNSATISFACTORY    | OLIVER DEL ROSARIO | ROBERT BALUYOT | FAILED  | FINALIZED | View   |     |
| 17-029    | PAREL           | JAMES RODNEY | в           | IT TECHNICAL REPRESENTATIVE | ASPAC   | INFRASTRUCTURE AND HELPDESK | INFORMATION TECHNOLOGY | ANNUAL         | 2018-01-01 to 2018-12- | 31 3.41     | SATISFACTORY      | OLIVER DEL ROSARIO | ROBERT BALUYOT | PASSED  | FINALIZED | View   |     |
|           |                 |              |             |                             |         | PROKERAGE                   | OPERATIONS             |                | 2018 01 01 4- 2018 12  | 24 244      | SATISFACTORY      | IENILIE GACUTAN    | ANICIA PAELDON | PASSED  |           |        |     |

 Go to Reports module, select PMES Summary menu. **Note:** Only the following employee/employee levels can generate this report:

- AGM
- OD Department Head
- OD Division Head
- Finance Department Head
- Finance Division Head

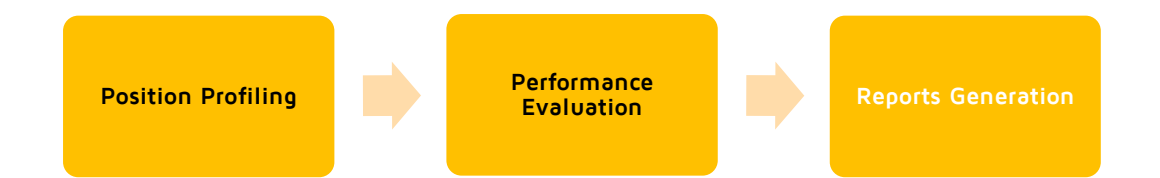

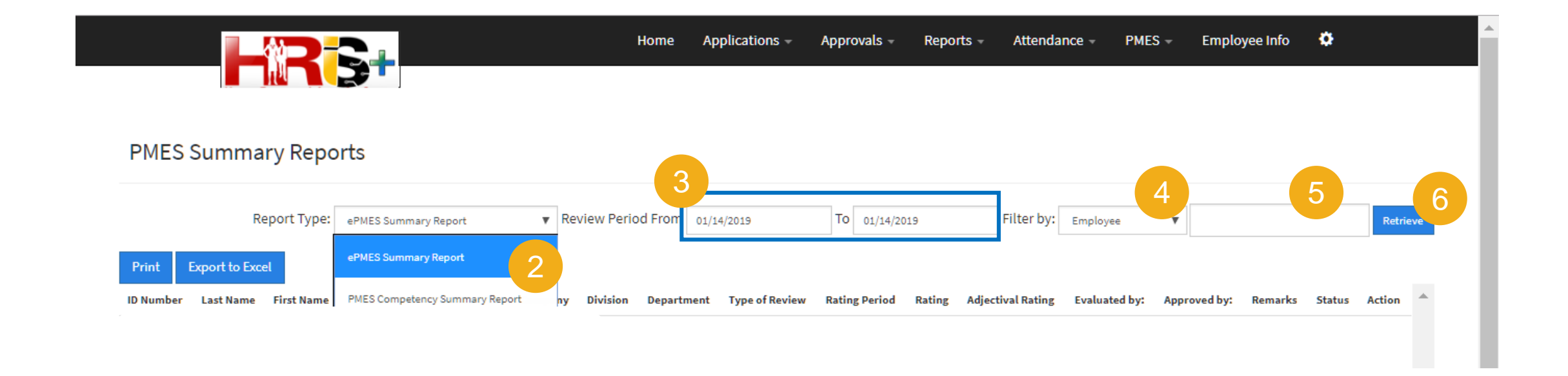

- 2. In **Report Type field**, select **ePMES Summary Report**.
- 3. In **Review Period field**, input **Date From** and **Date To**.
- 4. In **Filter by** field, select the applicable filter from the drop-down menu.
- 5. Input or Select the additional information if any.
- 6. Click **Retrieve** button.

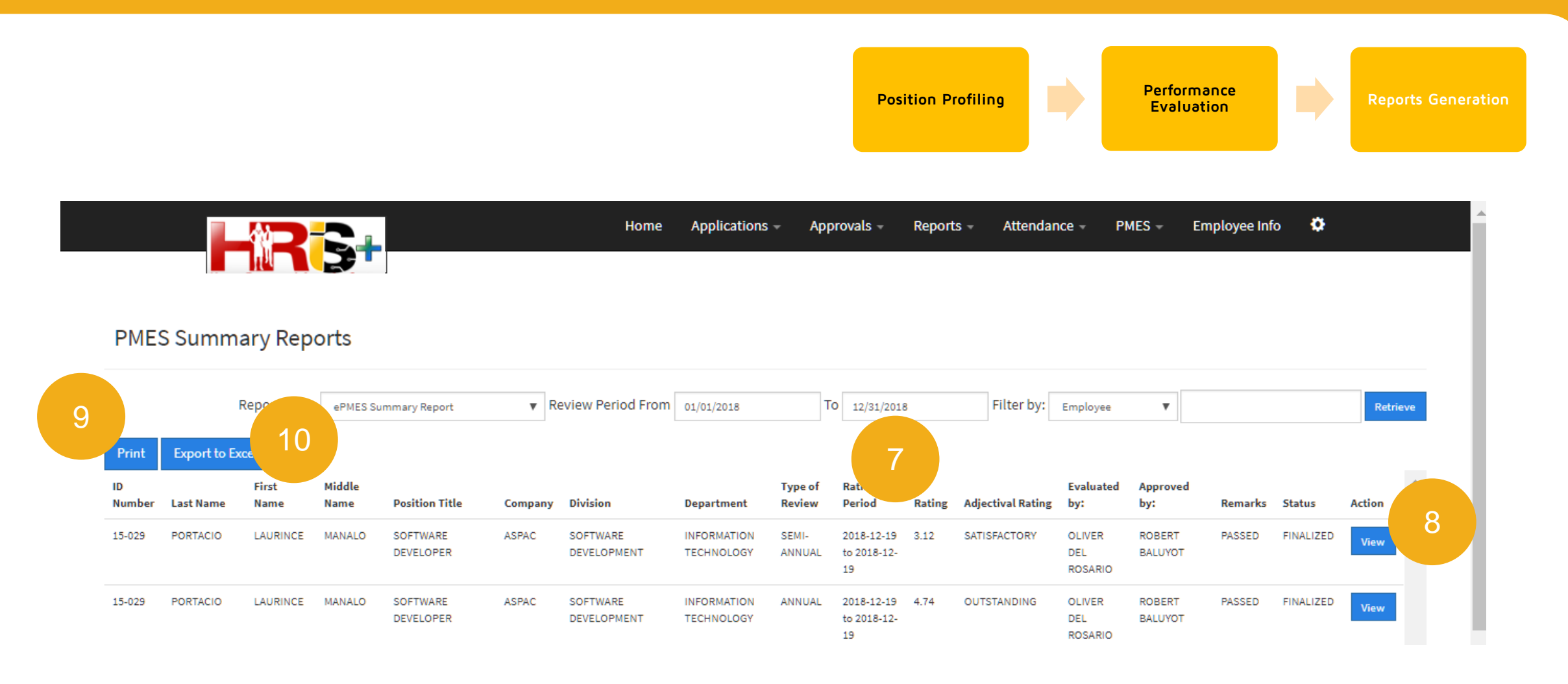

- 7. Sort Columns in Ascending or Descending order by clicking the rating column header.
- 8. To view the **finalized evaluation** of a particular employee, click **View** button.
- 9. Optionally, click **Print** button.
- 10. Optionally, click **Export to Excel** button.

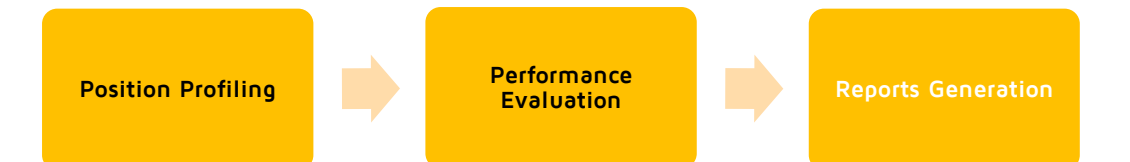

|        |       |                 | 2. |                      |       | Home                    | Applications              | - Арг  | orovals -                       | Reports | - Attendan     | ce –                     | PMES -            | Employee Info | •         |      |
|--------|-------|-----------------|----|----------------------|-------|-------------------------|---------------------------|--------|---------------------------------|---------|----------------|--------------------------|-------------------|---------------|-----------|------|
|        |       | UN C            |    |                      |       |                         |                           |        | 19                              |         |                | ROSARIO                  | )                 |               |           |      |
| 17-029 | PAREL | JAMES<br>RODNEY | в  | TECHNICAL<br>SUPPORT | ASPAC | SOFTWARE<br>DEVELOPMENT | INFORMATION<br>TECHNOLOGY | ANNUAL | 2018-01-01<br>to 2018-12-<br>31 | 2.00    | UNSATISFACTORY | OLIVER<br>DEL<br>ROSARIO | ROBERT<br>BALUYOT | FAILED        | FINALIZED | View |
| 17-029 | PAREL | JAMES           | в  | IT TECHNICAL         | ASPAC | INFRASTRUCTURE          | INFORMATION               | ANNUAL | 2018-01-01                      | 3.41    | SATISFACTORY   | OLIVER                   | ROBERT            | PASSED        | FINALIZED | View |

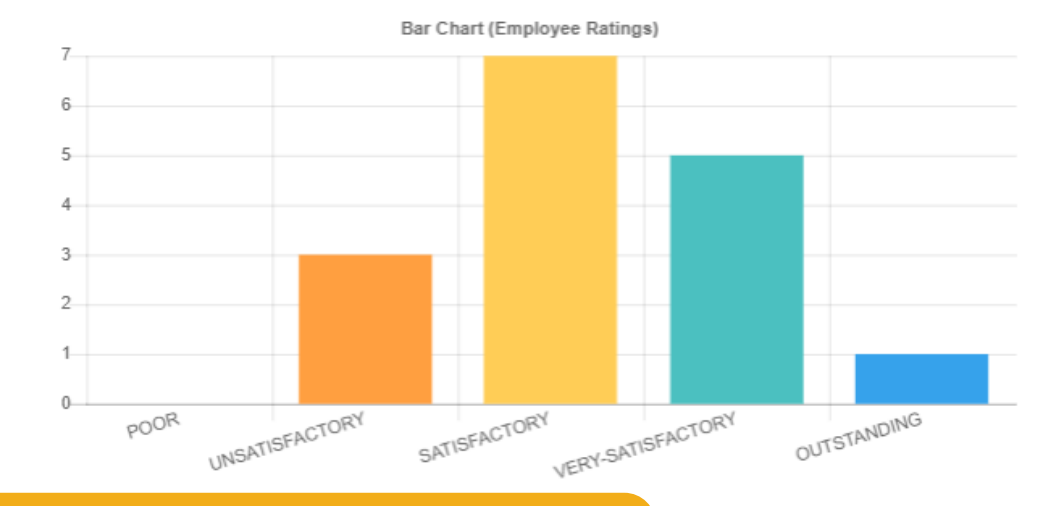

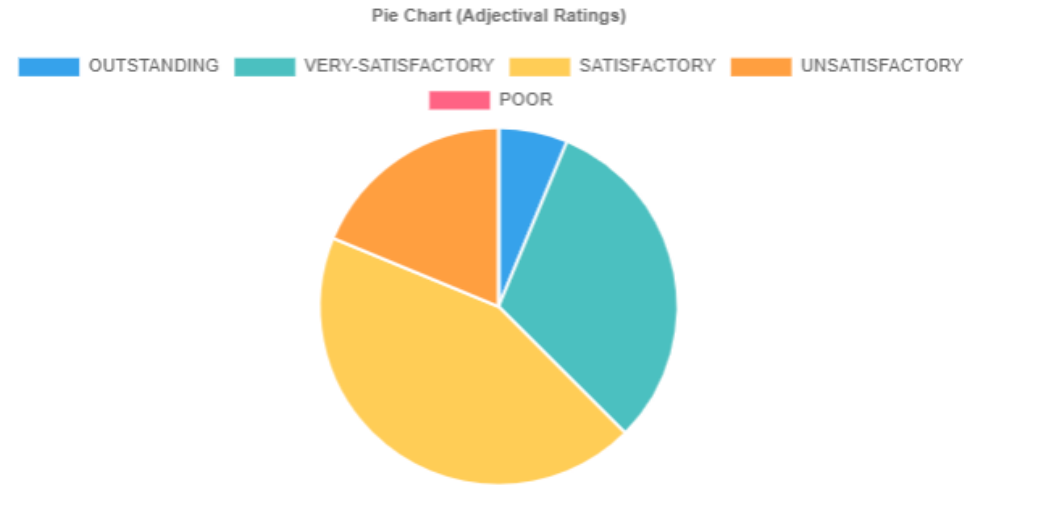

## **Note:** Graphical Charts are available for viewing.

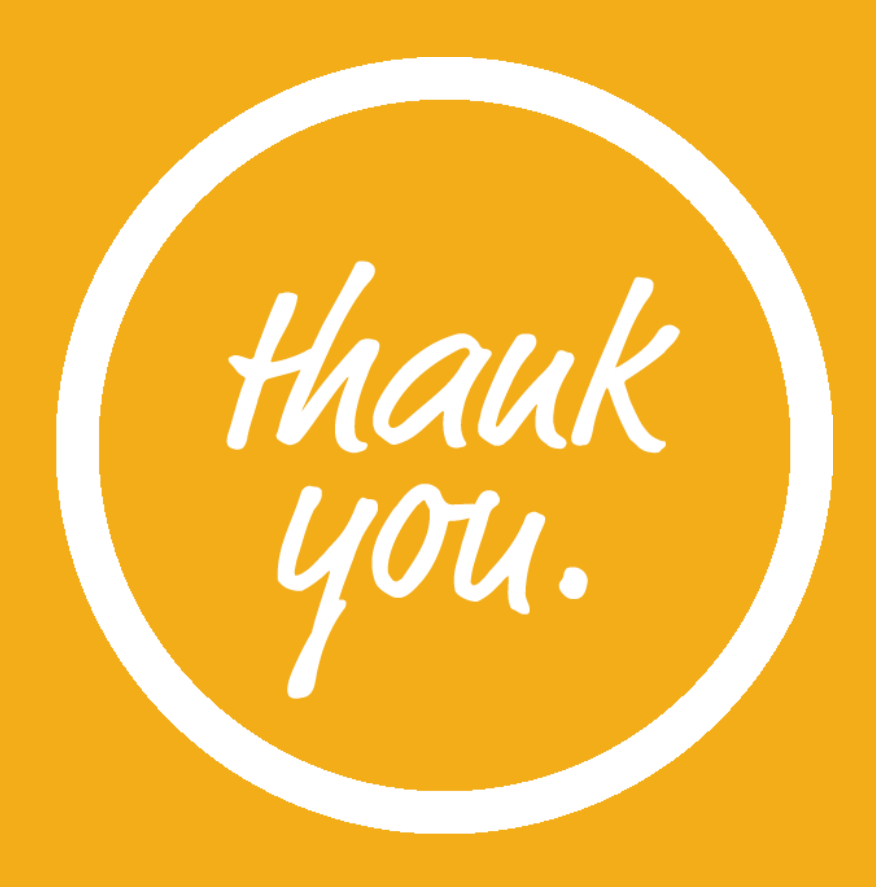